## Vejledning i opsætning af din Djursnet e-mail konto i e-mail klienten Outlook Express

Gå i Startmenuen og find og start din Outlook Express således:

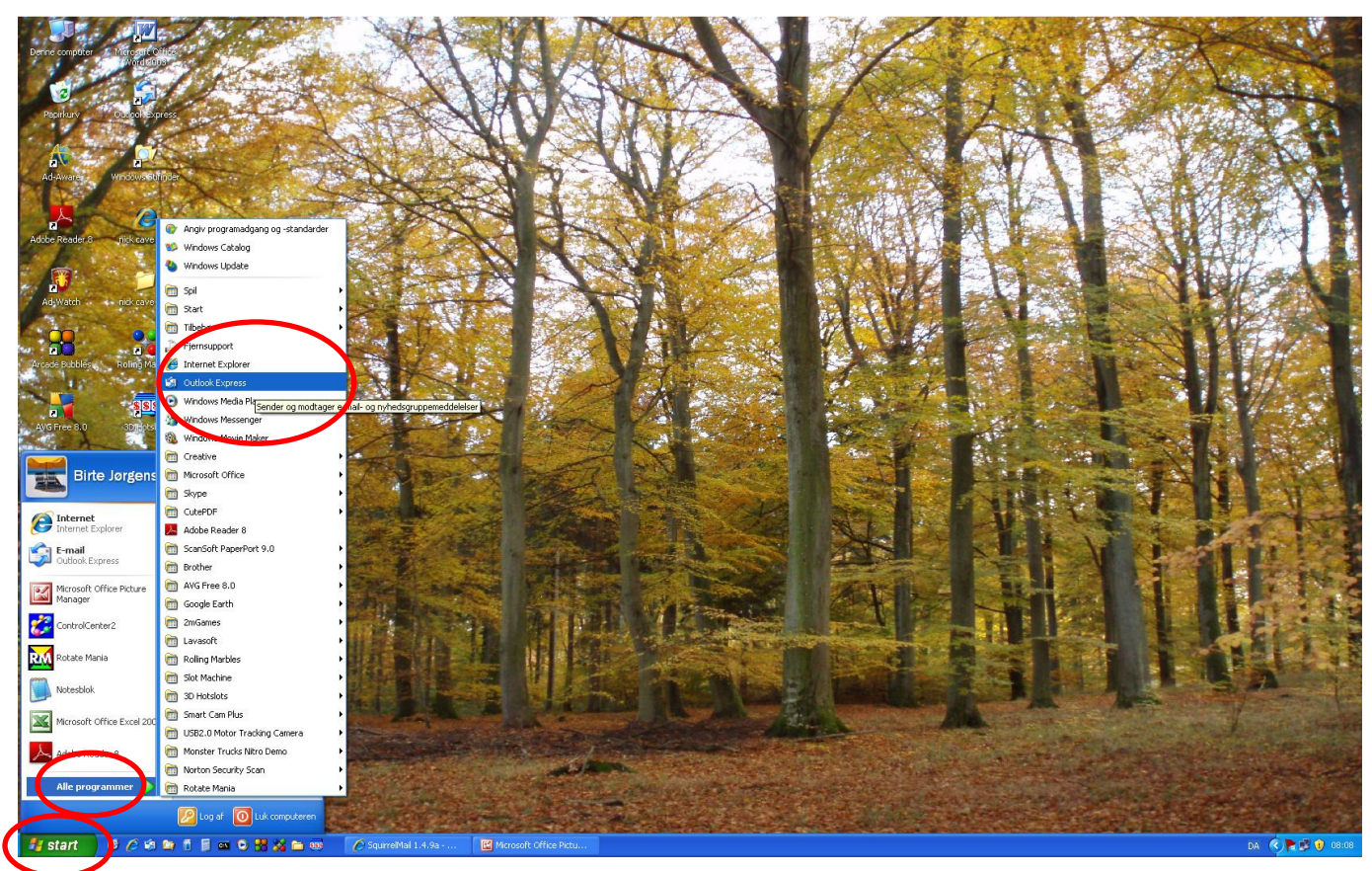

Vist her under er Outlook Express startet. Ved venstrehånd foroven med mappe-rude, og forneden adresseliste, i den øvre rude e-mail liste og fremvisning af den deri valgte e-mail i ruden forneden:

| 🗐 Indbakke - Outlook Expre                          | ess                 |                           |                             |                       |                                                                            |                  |                                                                                                    |                  |              |
|-----------------------------------------------------|---------------------|---------------------------|-----------------------------|-----------------------|----------------------------------------------------------------------------|------------------|----------------------------------------------------------------------------------------------------|------------------|--------------|
| <u>Eiler R</u> ediger Vi <u>s</u> Fun <u>k</u> tion | ner <u>M</u> eddele | ilse <u>Hj</u> ælp        |                             |                       |                                                                            |                  |                                                                                                    |                  | <u></u>      |
| 🛐 🗸 🕵                                               | 8                   | 48 漫                      | X                           | · 🕠                   | D .                                                                        |                  |                                                                                                    |                  |              |
| Opret med Besvar                                    | Svar til alle       | Videresend Udski          | riv Slet Send/n             | nod Adresser          | Søg                                                                        |                  |                                                                                                    |                  |              |
| 🟟 Indbakke                                          |                     |                           |                             |                       |                                                                            |                  |                                                                                                    |                  |              |
| Mapper ×                                            | 1 9 8               | Fra                       | Til                         | Konto                 | Emne                                                                       | Størrelse        | Modtaget 🗸                                                                                                    | Sendt            | <u>ନ</u> େ ^ |
| Cacook Express                                      | 1 0                 | ₩ bjarke@djurslands       | . Birte@Djursland5.net      | Birte@Djursland5.net  | [Fwd: Redelegering] - syddjursportalen.dk og kultursyddjurs.               | . 11KB           | 31-01-2009 02:32                                                                                                    | 31-01-2009 02    |              |
| 🖃 🍏 Lokale mapper                                   |                     | MUNKHOLM7@aol.com         | DaisydogI@aol.com           | Birte@Djursland5.net  | Woman Speeder                                                              | 19KB             | 30-01-2009 22:02                                                                                                    | 30-01-2009 21:59 |              |
| 📄 🍙 Indbakke (126)                                  |                     | MUNKHOLM7@aol.com         | DaisydogI@aol.com           | Birte@DjurslandS.net  | Fwd: CARD TRICK                                                            | 7KB              | 30-01-2009 00:13                                                                                                    | 30-01-2009 00:04 |              |
| - 🖾 Birte                                           |                     | MUNKHOLM7 aol.com         | Daisydogreenol.com          | Birte@Djursland5.net  | CARD TRICK                                                                 | 4KB              | 29-01-2009 23:58                                                                                                    | 29-01-2009 23:50 |              |
| Sisse                                               |                     | Mogens Hunkholm           | Birte Jørgensen             | Birte@DjurslandS.net  | Re: Skiltet til SALG                                                       | 32KB             | 28-01-2009 00:04                                                                                                    | 27-01-2009 23:30 |              |
| - 😗 Udbakke                                         | 0                   | MUN HOLM7@aol.com         | DaisydogI@aol.com           | Birte@DjurslandS.net  | Fwd: Fw: We don't do this anymore, do we?                                  | 667KB            | 27-01-2009 23:49                                                                                                    | 27-01-2009 23:47 |              |
| Sendt post                                          |                     | Mog ns Munkholm           | Birte Jørgensen             | Birte@Djursland5.net  | Re: Skiltet solgt                                                          | 25KB             | 27-01-2009 12:09                                                                                                    | 27-01-2009 11:46 |              |
| - 🚱 Slettet post (1218)                             |                     | MUN HOLM/@aol.com         | Birte@DjurslandS.net; mog   | Birte@DjurslandS.net  | Fwd: Nu falder boligpriserne også kraftigt i provinsen - Artikel fra dr.dk | 5KB              | 26-01-2009 14:35                                                                                                    | 26-01-2009 14:34 |              |
| Kladder                                             | U                   | Mois-Linten A/S           | Birte@Ujursiandset          | Birte@Djursland5.net  | Reservationsbekrærtelse: nummer 10231359                                   | 73KB             | 26-01-2009 13:46                                                                                                    | 26-01-2009 13:45 |              |
|                                                     |                     | Cort R. Moleon            | RMILLERIQUE IECUINC.COM     | Birtel@Djursland5.net | FWG: Peanuts                                                               | 7KB              | 25-01-2009 18:13                                                                                                    | 25-01-2009 18:11 |              |
|                                                     | 0                   | Mogens Munkholm           | Birte Jørgensen             | Birte@Djursianus.net  | DV: At ses I vinterrenen<br>Der Billeder fra umanadrættelse                | 2097//B          | 25-01-2009 13:30                                                                                                    | 25-01-2009 13:44 |              |
|                                                     | 0                   | hiarke@diurslands.net     | Gert B. Nielsen: 'Wheke An  | Birte@DjurslandS.net  | At ses i vinterferien                                                      | 2097KB           | 24-01-2009 12:37                                                                                                    | 24-01-2009 12:14 |              |
|                                                     | a                   | MUNKHOI M7@aol.com        | RMTLLER@CAMECOINC.COM       | Birte@DiurslandS.net  | Old America                                                                | 3793KB           | 23-01-2009 21:49                                                                                                    | 23-01-2009 21:44 |              |
|                                                     |                     | Monens Munkholm           | Birte - Søster Jørgensen: M | Birte@DiurslandS.net  | Billeder fra umenedsættelse                                                | 8KB              | 23-01-2009 12:00                                                                                                    | 23-01-2009 11:31 |              |
| Kontaktpersoner • ×                                 | 0                   | Mogens Munkholm           | Birte - Søster Jørgensen; M | Birte@DjurslandS.net  | 3 fantastiske fotos                                                        | 1433KB           | 23-01-2009 11:36                                                                                                    | 23-01-2009 11:33 |              |
| Birte Jørgensen                                     | 0.5ac               | Lindy Munkholm            | Jørgensen Birte             | Birte@DjurslandS.net  | Fw: INTERNET NRGI 101551                                                   | 5KB              | 23-01-2009 04:30                                                                                                    | 23-01-2009 04:30 |              |
|                                                     |                     | at indu Munkholm          | Thomas Wistonson            | Pixto@DirectoodCoot   | Dev THITEDHET NOCT 101EE1                                                  | EVD              | 22 01 2000 02-40                                                                                                    | 00 01 0000 00.40 | ×            |
| ElHeprik                                            | Fra: MUNKH          | HOLM7@aol.com Til: Daisyo | dogI@aol.com                |                       |                                                                            |                  |                                                                                                    |                  |              |
|                                                     | Emne: Wor           | man Speeder               |                             |                       |                                                                            |                  |                                                                                                    |                  |              |
| Lise                                                | Voman S             | Sneeder                   |                             |                       |                                                                            |                  |                                                                                                    |                  | ^            |
| 🚺 🕮 Mads Bech Madsen                                |                     | poodor                    |                             |                       |                                                                            |                  |                                                                                                    |                  |              |
| DMogens Munkholm                                    |                     |                           |                             |                       |                                                                            |                  |                                                                                                    |                  |              |
| Lettunin Teatret                                    | Makes               | s Perfect Sense to M      | El                          |                       |                                                                            |                  |                                                                                                    |                  |              |
| Munkhummegens                                       |                     |                           |                             |                       |                                                                            |                  |                                                                                                    |                  |              |
| MUNKHOLM7@aol.com                                   |                     | (Total)                   |                             |                       |                                                                            |                  |                                                                                                    |                  |              |
| Anevss@netatonce.net                                |                     |                           |                             |                       |                                                                            |                  |                                                                                                    |                  |              |
|                                                     | 1                   | - actor                   |                             |                       |                                                                            |                  |                                                                                                    |                  |              |
|                                                     |                     |                           |                             |                       |                                                                            |                  |                                                                                                    |                  |              |
|                                                     |                     |                           |                             |                       |                                                                            |                  |                                                                                                    |                  |              |
|                                                     |                     | and the second            |                             |                       |                                                                            |                  |                                                                                                    |                  |              |
|                                                     |                     |                           |                             |                       |                                                                            |                  |                                                                                                    |                  |              |
|                                                     |                     |                           |                             |                       |                                                                            |                  |                                                                                                    |                  |              |
|                                                     | Did                 | you hear about            | the 83 year old w           | oman who talke        | d herself out of a speeding ticket by telli                                | ng the yo        | ung officer th                                                                                                    | at she had to    |              |
|                                                     | aet t               | here before she           | e forgot where sh           | e was going?          |                                                                            |                  | o per el en la companya de la companya de |                  |              |
|                                                     | 3                   |                           |                             | - mas gemig.          |                                                                            |                  |                                                                                                    |                  |              |
|                                                     |                     |                           |                             |                       |                                                                            |                  |                                                                                                    |                  |              |
|                                                     |                     |                           |                             |                       |                                                                            |                  |                                                                                                    |                  |              |
|                                                     | AGood               | Cradit Scara in 700 and   | News See yours in lust      | a age atomat          |                                                                            |                  |                                                                                                    |                  | _            |
|                                                     | A Good (            | Steam Score is 700 of A   | above. See yours in just a  | easy steps:           |                                                                            |                  |                                                                                                    |                  |              |
|                                                     |                     |                           |                             |                       |                                                                            |                  |                                                                                                    |                  |              |
|                                                     | 1                   |                           |                             |                       |                                                                            |                  |                                                                                                    |                  | ~            |
| 1360 meddelelse(r). 126 ulæst                       |                     |                           |                             |                       |                                                                            | 💂 Arbejder onlir | ne 🛛 🖏 Ingen nye m                                                                                                    | neddelelser      | 1            |
|                                                     |                     |                           |                             |                       |                                                                            |                  |                                                                                                    |                  |              |

Vi skal nu gøre programmet i stand til at hente kopier af e-mail fra en ekstra e-mail konto oprettet på Djurslandsportalen's e-mail server. Vælg derfor nu Funktioner menuen og på den punktet Konti, som vist hér:

|                                                                                                    |                                                                                                    | CT 27 AND                                                                                                    | 19200        | Val A Cash                                                                                                    |                                                                                    |                                                 |                                                                            | 24          | 1.20             | Carlos St.       | No.4      |
|----------------------------------------------------------------------------------------------------|----------------------------------------------------------------------------------------------------|----------------------------------------------------------------------------------------------------|--------------|----------------------------------------------------------------------------------------------------|------------------------------------------------------------------------------------|-------------------------------------------------|----------------------------------------------------------------------------|-------------|------------------|------------------|-----------|
| Denne computer                                                                                                    | A Microsoft Office                                                                                                    | 📾 Indbi ske - Outlook                                                                                                    | Express      |                                                                                                    |                                                                                    |                                                 |                                                                            |             |                  |                  |           |
| 1 1 2                                                                                                    | Word etcas                                                                                                    | Filer Rediger Vis                                                                                                    | Funktioner   | Meddelelse Hize                                                                                                    |                                                                                    |                                                 |                                                                            |             |                  |                  |           |
| 1 1 1 1 1 1 1 1 1 1 1 1 1 1 1 1 1 1 1                                                                               | and the second second                                                                                                    |                                                                                                    | Send og mi   | odtag                                                                                                    |                                                                                    |                                                 |                                                                            |             |                  |                  | 100       |
| 3.00                                                                                                    |                                                                                                    | - D                                                                                                    | Continentes  | 1990 - 1990 - 1990 - 1990 - 1990 - 1990 - 1990 - 1990 - 1990 - 1990 - 1990 - 1990 - 1990 - 1990 - 1990 - 1990 -                              | - X 🗈                                                                              | u - 10                                          | <u>i</u>                                                                   |             |                  |                  |           |
| Papirkury                                                                                                    | Outpol/Express                                                                                                    | Opret med Br                                                                                                    | SYNKIONISE   | r alle                                                                                                    | Slet Send/m                                                                        | od Adresser                                     | Søg                                                                        |             |                  |                  |           |
| 18 C 19                                                                                                    |                                                                                                    | 🛱 Indhakke                                                                                                    | Auroppendi   | cotek Ctrl+Skift+8                                                                                                    | 8                                                                                  |                                                 |                                                                            |             |                  |                  | -         |
| 1                                                                                                    |                                                                                                    |                                                                                                    | Tilføj afsen | ider i adressekartoteket                                                                                                    |                                                                                    |                                                 |                                                                            |             |                  |                  |           |
|                                                                                                    |                                                                                                    | Mapper                                                                                                    | Meddele      | aregler                                                                                                    | •                                                                                  | Konto                                           | Emne                                                                       | Størrelse   | Modtaget V       | Sendt            | 20        |
| Ad-Awarer                                                                                                    | Windows Stiftin der                                                                                                    | Couldok Express                                                                                                    | W dows M     | lessenger                                                                                                    | te@DjurslandS.net                                                                  | Birte@Djursland5.net                            | [Fwd: Redelegering] - syddjursportalen.dk og kultursyddjurs                | 11KB        | 31-01-2009 02:32 | 31-01-2009 02    |           |
| 10 A.S.                                                                                                    |                                                                                                    | Indbakke (                                                                                                    | nîne-stat    | tus                                                                                                    | sydog102eol.com                                                                    | Birte@Djursiands.net                            | woman speeder<br>Ewd: CARD TRICK                                           | 19K0<br>7KB | 30-01-2009 22:02 | 30-01-2009 21:59 | ٤.        |
| 100 T                                                                                                    | A 90                                                                                                    | Birte                                                                                                    |              |                                                                                                    | isvdogl@aol.com                                                                    | Birte@Diursland5.net                            | CARD TRICK                                                                 | 4KB         | 29-01-2009 23:58 | 29-01-2009 23:50 |           |
| 2                                                                                                    |                                                                                                    | 👘 Sisse                                                                                                    | detilinge    | r                                                                                                    | te Jørgensen                                                                       | Birte@DjurslandS.net                            | Re: Skitet til SALG                                                        | 32KB        | 28-01-2009 00:04 | 27-01-2009 23:30 |           |
| Adobe Reader 8                                                                                                    | nick cave.htm                                                                                                    | - 😗 Udbakke 🚽                                                                                                    | - asciningo  | B ESHONKHOLM/@doi.com                                                                                                    | unisydogI@aol.com                                                                  | Birte@Djursland5.net                            | Fwd: Fw: We don't do this anymore, do we?                                  | 667KB       | 27-01-2009 23:49 | 27-01-2009 23:47 |           |
|                                                                                                    | and the second                                                                                                    | Ca Sendt post                                                                                                    |              | Mogens Munkhole                                                                                                    | Birte Jørgensen                                                                    | Birte@Djursland5.net                            | Re: Skiltet solgt                                                          | 25KB        | 27-01-2009 12:09 | 27-01-2009 11:46 |           |
| · · · ·                                                                                                    | A. 1997                                                                                                    | 💮 🕄 Slettet post (                                                                                                    | (1218)       | A MUNICIPAL Weadl.com                                                                                                    | Birte@DjurslandS.net; mog                                                          | Birte@Djursland5.net                            | Fwd: Nu falder boligpriserne også kraftigt i provinsen - Artikel fra dr.dk | 5KB         | 26-01-2009 14:35 | 26-01-2009 14:34 |           |
| 2 - A - C - C - C - C - C - C - C - C - C                                                                           |                                                                                                    | Kladder                                                                                                    |              | 9 Mols-Linien A/S                                                                                                    | Birte@Djurslands.net                                                               | Birte@Djursland5.net                            | Reservationsbekræftelse: nummer 10231359                                   | 73KB        | 26-01-2009 13:46 | 26-01-2009 13:45 |           |
| Ad Watch                                                                                                    | <- nick cave-filer                                                                                                    |                                                                                                    |              | Gert R. Malace                                                                                                    | RMILLER@CAMECOINC.COM                                                              | Birte@Djursland5.net<br>Birte@Djursland5.net    | Fwd: Peanuts                                                               | 7KB         | 25-01-2009 18:13 | 25-01-2009 18:11 | - 5       |
| ALC: NO.                                                                                                    | 1 1 1 1 1 1 1 1 1 1 1 1 1 1 1 1 1 1 1                                                                                                    |                                                                                                    |              | 0 Moneor Munkholm                                                                                                    | Birte Jaroencen                                                                    | Birte@Djursianu5.net                            | De: Bilerler fra umanadeathalea                                            | 2097VB      | 25-01-2009 13:30 | 25-01-2009 13:44 |           |
| Con State                                                                                                    |                                                                                                    |                                                                                                    |              | hiarke@diurslands.net                                                                                                    | Gert B. Nielsen: Viheke An                                                         | Birte@DjurslandS.net                            | At ses i vinterferien                                                      | 11KB        | 24-01-2009 18:17 | 24-01-2009 18:17 |           |
|                                                                                                    |                                                                                                    |                                                                                                    |              | A MUNKHOLM7@aol.com                                                                                                    | RMILLER@CAMECOINC.COM                                                              | Birte@Diursland5.net                            | Old America                                                                | 3793KB      | 23-01-2009 21:49 | 23-01-2009 21:44 |           |
| Arcade Bubblesv.                                                                                                    | Roling Marbles                                                                                                    | Kantaldaasaanas 💌                                                                                                    | ~            | Mogens Munkholm                                                                                                    | Birte - Søster Jørgensen; M                                                        | Birte@Djursland5.net                            | Billeder fra umenedsættelse                                                | 8KB         | 23-01-2009 12:00 | 23-01-2009 11:31 |           |
| and the second                                                                                                    |                                                                                                    | Kontaktpersoner •                                                                                                    | ^            | Mogens Munkholm                                                                                                    | Birte - Søster Jørgensen; M                                                        | Birte@Djursland5.net                            | 3 fantastiske fotos                                                        | 1433KB      | 23-01-2009 11:36 | 23-01-2009 11:33 |           |
|                                                                                                    | 1 1 1 1 1 1 1 1 1 1 1 1 1 1 1 1 1 1 1                                                                                                    | Blacke Nielsen                                                                                                    |              | Real Lindy Munkholm                                                                                                    | Jørgensen Birte                                                                    | Birte@Djursland5.net                            | Fw: INTERNET NRGI 101551                                                   | 5KB         | 23-01-2009 04:30 | 23-01-2009 04:30 |           |
|                                                                                                    | SSS                                                                                                    | Henrik                                                                                                    |              | Chindu Munkhalm                                                                                                    | Thamas Vilitansan                                                                  | Distantinued and and                            | Dou INTERNET NDC1 101EE1                                                   | EVD         | 22.01.2000.02-40 | 22.01.2000.02:40 | B         |
| AVIG Free 8.0                                                                                                    | Shirleholdh                                                                                                    | Henrik                                                                                                    | Fra          | : MUNKHOLM7@aol.com Til: Daisy                                                                                                    | dogI@aol.com                                                                       |                                                 |                                                                            |             |                  |                  |           |
| 1                                                                                                    |                                                                                                    | Dundy Munkholm                                                                                                    | Em           | ne: woman speeder                                                                                                    |                                                                                    |                                                 |                                                                            |             |                  |                  |           |
| Saype<br>J-abale<br>edition.tot<br>Controlocole Jool<br>Controlocole Jool<br>Controlocole Jool<br>Controlocole Jool | Coope Levith<br>Source Con Plus<br>Finance Con Plus<br>Finance Finance Financ | JLus<br>Dhiada Bech Madsen<br>Dhiogens Muniholm<br>Dhiomen Kuntholm<br>Muniholm Mogens<br>DhiMuNHOLM Mogens<br>DhiMuNHOLM Moglo.com<br>Dreves@netatonce.net<br>Dhernil® Noclosen<br>Derril® Noclosen<br>Derril® Noclosen |              | oman Speeder<br>Vakes Perfect Sense to M<br>Sense Sense Sense<br>Did you hear about<br>get there before sho<br>Good Credit Score is 700 or a | 1El<br>the 83 year old w<br>e forgot where sh<br>Above. <u>See yours in just 2</u> | oman who talke<br>e was going?<br>' easy steps! | d herself out of a speeding ticket by telling                              | ) the yo    | ung officer th   | at she had to    |           |
|                                                                                                    | RM                                                                                                    | Konfigurerer dine konti                                                                                                    |              |                                                                                                    |                                                                                    |                                                 |                                                                            | _           |                  |                  |           |
| Lommeregner                                                                                                    | Rotate Mania                                                                                                    |                                                                                                    |              |                                                                                                    |                                                                                    |                                                 | and the second                                                             |             |                  |                  |           |
| 🐉 start                                                                                                    | 666666                                                                                                    |                                                                                                    | 0            | SquirreMal 1.4.9a 🔣 Mich                                                                                                    | osoft Office Pictu 🕼 Indi                                                          | oakke - Outlook E                               |                                                                            |             |                  | DA 🔇 🍋           | 3 👔 08:15 |

Boksen Internetkonti kommer nu frem. Hvis ikke fanen Post er valgt, så vælg den. I nedenstående tilfælde er der allerede oprettet én e-mail konto. Vi vil oprette én mere, så klik derfor på Tilføj knappen og vælg på den liste der herved folder sig ud punktet Post.

|                               |                                          |                               | No.1            | 1                        |                         |                                  |                                                     | XXXXXX                                                                                                    | 1.74             | 1-20                 | Contraction of the | N.S.       |
|-------------------------------|------------------------------------------|-------------------------------|-----------------|--------------------------|-------------------------|----------------------------------|-----------------------------------------------------|----------------------------------------------------------------------------------------------------|------------------|----------------------|--------------------|------------|
| Denne computer                | Mercenteenice                            | 🗐 Indbakke - Outlook Expre    |                 |                          |                         |                                  |                                                     |                                                                                                    |                  |                      | _                  |            |
| 1 9 9 3                       | Word citua                               | Filer Rediger Vis Funktion    | ner Meddelelse  | Hjælp                    |                         |                                  |                                                     |                                                                                                    |                  |                      |                    | <b>1</b>   |
| 2                             |                                          | T 6.                          | 0               |                          |                         | m 12                             | (Ph)                                                |                                                                                                    |                  |                      |                    |            |
| Pacificary                    | Control express                          | Opret med Besvar              | Svar til alle   | Videresend Ud            | dskriv Slet             | Send/mod Adresser                | Søg                                                 |                                                                                                    |                  |                      |                    |            |
| 111                           |                                          | :<br>@ Indhakke               |                 |                          |                         |                                  |                                                     |                                                                                                    |                  |                      |                    |            |
| A                             |                                          | Manage X                      |                 |                          |                         |                                  |                                                     |                                                                                                    |                  |                      |                    | 00.0       |
|                               | 2                                        | Cutlook Express               |                 | 'a<br>  biarka@diurcland | ll<br>Birte@Dirurelandi | Ronto<br>E pet Birte@DiurdandE n | Emne                                                | ldiursport alen dk og kultursyddiurs                                                                                                    | Starreise        | Modtaget \           | 31-01-2009 02      | oc         |
| Ad-Awares                     | Windows Shifinder                        | 🛓 🇐 Lokale mapper             |                 | MUNKHOLM7@aol.co         | om DaisydogI@aol.com    | Birte@Djursland5.net             | Woman Speeder                                       | agai sportaich.ak og kaita syaaja s.                                                                                                    | 19KB             | 30-01-2009 22:02     | 30-01-2009 21:59   |            |
|                               |                                          | 🖃 🏟 Indbakke (126)            | 6               | MUNKHOLM7@aol.co         | om DaisydogI@aol.com    | Birte@Djursland5.net             | Fwd: CARD TRICK                                     |                                                                                                    | 7KB              | 30-01-2009 00:13     | 30-01-2009 00:04   |            |
| 人。                            | A                                        | - 🕼 Birte                     | 6               | MUNKHOLM7@aol.co         | om DaisydogI@aol.com    | Birte@Djursland5.net             | CARD TRICK                                          |                                                                                                    | 4KB              | 29-01-2009 23:58     | 29-01-2009 23:50   |            |
| 8                             | The second second                        | Sisse                         | 10              | Mogens Munkholm          | Birte Jørgensen         | Birte@Djursland5.net             | Re: Skiltet til SALG                                |                                                                                                    | 32KB             | 28-01-2009 00:04     | 27-01-2009 23:30   |            |
| Adobe Reader 8                | nick cave.htm                            | Udbakke                       | 8               | MUNKHOLM7@actua          | m DaisydogI@aon.com     | Birte@Djursland5.net             | Fwd: Fw: We don't do this any<br>Dev Cliffett evict | ymore, do we?                                                                                                    | 667KB            | 27-01-2009 23:49     | 27-01-2009 23:47   |            |
|                               | 1. 1. 1. 1. 1. 1. 1. 1. 1. 1. 1. 1. 1. 1 | Sendt post                    |                 | Multipleter MTRoool co   | Birte Jørgensen         | BirteigDjursiandS.net            | Re: Skitet soigt                                    | acê katîtat i provincen - Artikal îra de dir                                                                                                    | 20KD             | 27-01-2009 12:09     | 27-01-2009 11:40   |            |
|                               | Sector Sector                            | Slettet post (1218)           | A 8             | Mols-Linien A/S          | Birte@Diurslands.n      | et, mog. Birte@DjurslandS.net    | Reservationshekzeftelse                             | and a log of provinsent - Artiker in a dr. dk                                                                                                    | 73KB             | 26-01-2009 13:46     | 26-01-2009 13:45   |            |
|                               | and the second                           | Var Kladder                   | 6               | MUNK OLM7@aol.co         | m RMILLER@CAMECO        | INC.COM Birte@Diursland5.net     | Fwd: Peanuts                                        | 1020100                                                                                                    | 7KB              | 25-01-2009 18:13     | 25-01-2009 18:11   |            |
| Ad Watch                      | e nick cave-filer                        |                               | 6               | Gert E Nielsen           | ternetkonti             |                                  | 21                                                  |                                                                                                    | 13KB             | 25-01-2009 13:36     | 25-01-2009 13:44   |            |
| ALC: NO                       | 1                                        |                               | 9 🚱             | Mogens Munkhol           | ternetkonti             |                                  |                                                     |                                                                                                    | 2097KB           | 25-01-2009 12:37     | 25-01-2009 12:14   |            |
|                               |                                          |                               | 6               | ) bjarke@djurs           | Alle Post Nuhede        | Adresseliste                     | Tila                                                | Post                                                                                                    | 11KB             | 24-01-2009 18:17     | 24-01-2009 18:17   |            |
| · 20                          | a 🕘 🧕                                    |                               | 0 🖻             | MUNKHOLM7@a              | Halo Halo               | Halostano                        |                                                     | Nyheder                                                                                                    | 3793KB           | 23-01-2009 21:49     | 23-01-2009 21:44   | 1          |
| Arcade Bubbles                | Roling Marbles                           | Kontaktpersoner - ×           |                 | Mogens Munkhol           | Kenno                   | Type Forbindelse                 | Ejem                                                | Internetadresseliste.                                                                                                    | 8KB              | 23-01-2009 12:00     | 23-01-2009 11:31   |            |
| and the second                | State of Contract                        | Birte Jørgensen               | 9 @             | Mogens Munkhol           | Birte@Djursland         | post (standard) Alle tilgæng     | ige Caultan                                         |                                                                                                    | 1433KB           | 23-01-2009 11:36     | 23-01-2009 11:33   |            |
|                               | <b></b>                                  | Bjarke Nielsen                | 14              | Lindy Munkholm           |                         |                                  | Egensite                                            |                                                                                                    | 5KB              | 23-01-2009 04:30     | 23-01-2009 04:30   | × 1        |
| 2                             | S S S                                    | BHenrik                       |                 | Constant T               |                         |                                  | Benyt som standard                                  | 1                                                                                                    |                  | 77 III 74 III 74 III |                    | _          |
| AVG Free 8.0                  | 3D1 otslots                              | BHenrik                       | Emne: Woman     | Speeder                  |                         |                                  | ( Incenter                                          |                                                                                                    |                  |                      |                    |            |
| and the                       | Section 24                               | BLindy Munkholm               | Linici Hondri   | Spoose                   |                         |                                  | Importer                                            |                                                                                                    |                  |                      |                    |            |
| and the                       |                                          | BMade Rock Madron             | Woman Spee      | eder                     |                         |                                  | Eksporter                                           |                                                                                                    |                  |                      |                    | -          |
|                               |                                          | Moneros Munkholm              |                 |                          |                         |                                  |                                                     |                                                                                                    |                  |                      |                    |            |
| Skype                         | Google Earth                             | Munin Teatret                 | Makes Pe        | erfect Sense             |                         |                                  |                                                     | _                                                                                                    |                  |                      |                    |            |
| A CONTRACTOR                  |                                          | BMunkholm Mogens              |                 |                          |                         |                                  | Angiv rækkefølge                                    |                                                                                                    |                  |                      |                    |            |
|                               |                                          | BMUNKHOLM7@aol.com            | 100             | the particular           |                         |                                  |                                                     | -                                                                                                    |                  |                      |                    |            |
|                               |                                          | Pinevss@netatonce.net         |                 | 4                        |                         |                                  | Luk                                                 |                                                                                                    |                  |                      |                    |            |
| 7-kabale                      | Smart Cam Plus                           | DPernille Nicolajsen          |                 | a her                    |                         |                                  |                                                     |                                                                                                    |                  |                      |                    |            |
| 108 C                         | A AGE                                    | Bisse jørgensen               |                 |                          |                         |                                  |                                                     |                                                                                                    |                  |                      |                    |            |
| Property in the               |                                          |                               |                 |                          |                         |                                  |                                                     |                                                                                                    |                  |                      |                    | = <b>S</b> |
|                               | - <b>2</b>                               |                               |                 | MARIN                    |                         |                                  |                                                     |                                                                                                    |                  |                      |                    |            |
| addian but                    | Manchey Turkle Alber                     |                               |                 |                          |                         |                                  |                                                     |                                                                                                    |                  |                      |                    |            |
| SUNCOLLECT                    | Demo                                     |                               |                 |                          |                         |                                  |                                                     |                                                                                                    |                  |                      |                    |            |
| A. 18 (19)                    |                                          |                               | Did you         | u hear abou              | t the 83 year           | old woman who tal                | ed herself out of a s                               | speeding ticket by telling                                                                                                    | ng the you       | ung officer that     | at she had to      |            |
|                               |                                          |                               | aet the         | ere before s             | he forgot whe           | ere she was going?               |                                                     |                                                                                                    |                  |                      |                    |            |
| 2 March 1                     |                                          |                               |                 |                          |                         |                                  |                                                     |                                                                                                    |                  |                      |                    |            |
| Genvej til I<br>CE24042008_00 | Norton Security Scan                     |                               |                 |                          |                         |                                  |                                                     |                                                                                                    |                  |                      |                    |            |
|                               | CALCULATION OF                           |                               |                 |                          |                         |                                  |                                                     |                                                                                                    |                  |                      |                    |            |
| CN-                           | A                                        |                               | A Good Cree     | dit Score is 700 o       | Above, See yours        | in just 2 easy steps!            |                                                     |                                                                                                    |                  |                      |                    |            |
|                               |                                          |                               |                 |                          |                         |                                  |                                                     |                                                                                                    |                  |                      |                    | 100        |
| Kommandoprompt                | Absolutist's Game                        |                               |                 |                          |                         |                                  |                                                     |                                                                                                    |                  |                      |                    | - 8        |
| COLORADO CO                   | Colocitori                               |                               |                 |                          |                         |                                  |                                                     |                                                                                                    |                  |                      |                    | ×          |
|                               | <b>D</b>                                 | 1360 meddelelse(r). 126 ulæst |                 |                          |                         |                                  |                                                     | 1                                                                                                    | 🚚 Arbejder onlin | e                    |                    |            |
|                               | PH-                                      | ALCONTRACTOR AND A            | PASS AND        | A REAL PROPERTY          |                         | AND STREET                       | Contraction of the local distance                   | and the second second                                                                                                    | and the          | States and states    | 1000               | Star St    |
| Lommeregner                   | Robate Mania                             | Contraction of the second     | and the second  | a logitude a             |                         |                                  | CAL SECTION                                         | A PARTY AND A PARTY OF                                                                                                    | S. SAL           | 100 C 100            | 10 Mar 10          |            |
| C. C. Strand                  | A STATE OF STATE                         | a second second               | 1 . A.          |                          |                         |                                  |                                                     | and the second second s | - Marting        | CARL CONTRACTOR      |                    | Sales and  |
| H start                       | P C to B B B                             |                               | 6 SourceMakes   | 4.05                     | inneralt Office Deter   | 1 To the life of all of the      |                                                     |                                                                                                    |                  |                      |                    | S 📦 09.42  |
| Start                         |                                          |                               | C squirreinal 1 | 14.98 - 11. 🔣 M          | icrosore office Piccu   | Di Incoakke - Outlook E          |                                                     |                                                                                                    |                  |                      | DA                 | 08:17      |

Nu starten Guiden Internetforbindelse og her skal den nye e-mail adresse først indtastes, som vist hér:

|                                                                                                    |                                                          | XI OALX                                                                    |                                                                                                    | SAN HAN                          | Contraction Vie  |
|----------------------------------------------------------------------------------------------------|----------------------------------------------------------|----------------------------------------------------------------------------|----------------------------------------------------------------------------------------------------|----------------------------------|------------------|
| e computer 🕐 Mercent Office 👘 🗳 Indbakke - Outlook Expre                                                                                                    |                                                          |                                                                            |                                                                                                    |                                  | _ 🗆 🔀            |
| Filer Rediger Vis Punktion                                                                                                    | er Meddelelse Hjælp                                      |                                                                            |                                                                                                    |                                  |                  |
|                                                                                                    | 🚳 🐚 🗟 🗙                                                  | 10                                                                         | R                                                                                                    |                                  |                  |
| Opret med Besvar                                                                                                    | Svar til alle Videresend Udskriv Slet                    | Send/mod Adresser                                                          | Seg.                                                                                                    |                                  |                  |
| 🛱 Indhakke                                                                                                    |                                                          |                                                                            |                                                                                                    |                                  |                  |
| An An An An An An An An An An An An An A                                                                                                    |                                                          |                                                                            | -                                                                                                    |                                  |                  |
| A Mapper A                                                                                                    | ! U V Fra Ti<br>0 ∭hinde@dimetende Biste@DimetendCe      | Konto<br>Bisto@DiumdandCast                                                | Emne<br>(Emde Redelegening) - suddimenentalen di en kulturguddime                                                                          | Størrelse Modtaget C             | Sendt 00 0       |
| -Awarer Windows stillinder 🕞 🌀 Lokale mapper                                                                                                    | MUNKHOLM7@aol.com Daisvdool@aol.com                      | Birte@Djursland5.net                                                       | [rwa: Reaelegening] - sydajarsportalen.ak og kaltarsydajars<br>Woman Speeder                                                               | 19KB 30-01-2009 02:32            | 30-01-2009 21:59 |
| 🖬 🕞 🛱 Indbakke (126)                                                                                                    | MUNKHOLM7@aol.com DaisydogI@aol.com                      | Birte@DjurslandS.net                                                       | Fwd: CARD TRICK                                                                                                    | 7KB 30-01-2009 00:13             | 30-01-2009 00:04 |
| Birte                                                                                                    | MUNKHOLM7@aol.com DaisydogI@aol.com                      | Birte@Djursland5.net                                                       | CARD TRICK                                                                                                    | 4KB 29-01-2009 23:58             | 29-01-2009 23:50 |
| G Sisse                                                                                                    | Rogens Munkholm Birte Jørgensen                          | Birte@DjurslandS.net                                                       | Re: Skiltet til SALG                                                                                                    | 32KB 28-01-2009 00:04            | 27-01-2009 23:30 |
| nick cave.htm 🚽 🥂 Udbakke                                                                                                    | B MUNKHOLM7@aol.com DaisydogI@aol.com                    | Birte@Djursland5.net                                                       | Fwd: Fw: We don't do this anymore, do we?                                                                                                  | 667KB 27-01-2009 23:49           | 27-01-2009 23:47 |
| Ca Sendt post                                                                                                    | Rogens Munkholm Birte Jørgensen                          | Birte@Djursland5.net                                                       | Re: Skiltet solgt                                                                                                    | 25KB 27-01-2009 12:09            | 27-01-2009 11:46 |
| Slettet post (1218)                                                                                                    | MUNKHOLM7@aol.com Birte@Djursland5.net;                  | ; mog Birte@Djursland5.net                                                 | Fwd: Nu falder boligpriserne også kraftigt i provinsen - Artikel fra dr.dk                                                                 | 5KB 26-01-2009 14:35             | 26-01-2009 14:34 |
| Kladder                                                                                                    | 0 🙆 Mols-Linien A/S Birte@Djurslands.net                 | Birte@Djursland5.net                                                       | Reservationsbekræftelse: nummer 10231359                                                                                                   | 73KB 26-01-2009 13:46            | 26-01-2009 13:45 |
| an pick cave files                                                                                                    | MUNKHOLM7@aol.com RMILLER@CAMECOIN                       | IC.COM Birte@Djursland5.net                                                | Fwd: Peanuts                                                                                                    | 7KB 25-01-2009 18:13             | 25-01-2009 18:11 |
|                                                                                                    | Gert B. Nielsen Internetkonti                            |                                                                            | ? 🗙                                                                                                    | 13KB 25-01-2009 13:36            | 25-01-2009 13:44 |
|                                                                                                    | U Mogens Munkhol                                         |                                                                            |                                                                                                    | 2097KB 25-01-2009 12:37          | 25-01-2009 12:14 |
|                                                                                                    | ⇒bjarke@djurslan Alle Post Nyheder                       | Adresseliste                                                               | <u>⊥</u> iføj ►                                                                                                    | 11KB 24-01-2009 18:17            | 24-01-2009 18:17 |
|                                                                                                    | U MUNKHOLM7@a                                            |                                                                            |                                                                                                    | 3793KB 23-01-2009 21:49          | 23-01-2009 21:44 |
| Koline Marblas Kontaktpersoner - X                                                                                                    | Mogens Munkhol Konto T                                   | ype Forbindelse                                                            | Ejem                                                                                                    | 8KB 23-01-2009 12:00             | 23-01-2009 11:31 |
| Birte Jørgensen                                                                                                    | 9 @ Mogens Munkhol @ Birte@Djursland po                  | ost (standard) Alle tilgængelige                                           | C Consultation                                                                                                    | 1433KB 23-01-2009 11:36          | 23-01-2009 11:33 |
| Bjarke Nielsen                                                                                                    | B Lindy Munkholm                                         |                                                                            | Egenskaper                                                                                                    | 5KB 23-01-2009 04:30             | 23-01-2009 04:30 |
| Smart Can Flur<br>Denois<br>Denois | Makes Perfect Sense                                      | Din e-mail-adresse et al. Transver<br>E-mail-adresse: preter je<br>For eks | Interlagen til at sende e mali meddeleler til dig<br>noer@grenaas net<br>enget rogen@ricco it.com<br>( <tibage nasste=""> Annuler</tibage> | the young officer that           | t she had to     |
| p: Abculturatio Game<br>Collection<br>Robert France<br>Robert France                                                                                                    | A Good Credit Score is 700 or Above. <u>See yours in</u> | n just 2 easy steps!                                                       |                                                                                                    | Arbejder online 🛛 🗐 Ingen nye me | ddeleiser        |
|                                                                                                    | SquirreiMal 1.4.9a 🔣 Microsoft Office Pictu              | Indbakke - Outlook E                                                       |                                                                                                    |                                  | DA 🔦 🚬 🕄 🛈 OG    |

Når det er gjort, så tast på Næste knappen. Som vist herunder skal vi i guiden nu vælge at serveren for indgående post er af typen POP3, og at Djurslandsportalen's indgående postserver hedder pop3.djurs.net, mens dens udgående postserver hedder smtp.djurs.net. Tryk på næste når dét er tastet ind.

|                                                                                                    |                                                                                                    |                         |                     | No.           | CA-             | 14/1                                                                                                    | - The                                                                                                    | CA .              | A X                    | - 16                          | ALL -                       | 1.5                                      | 5 74                                                                                                    | Contraction of the second | 1000                                                                                                    | Carlos Ma                                                                                                    | No de                                    |
|----------------------------------------------------------------------------------------------------|----------------------------------------------------------------------------------------------------|-------------------------|---------------------|---------------|-----------------|----------------------------------------------------------------------------------------------------|----------------------------------------------------------------------------------------------------|-------------------|------------------------|-------------------------------|-----------------------------|------------------------------------------|----------------------------------------------------------------------------------------------------|---------------------------|----------------------------------------------------------------------------------------------------|----------------------------------------------------------------------------------------------------|------------------------------------------|
| Denne computer 2 M                                                                                                    | ierostif Q lice                                                                                                    | 🗐 Indbakke - Outl       | look Expres         |               |                 |                                                                                                    |                                                                                                    |                   |                        |                               |                             |                                          |                                                                                                    |                           |                                                                                                    | _                                                                                                    |                                          |
| 1 1 1 1                                                                                                    | Wordcopa                                                                                                    | Filer Rediger V         | is Funktione        | r Meddelels   | se Hjælp        |                                                                                                    |                                                                                                    |                   |                        |                               |                             |                                          | 1                                                                                                    |                           |                                                                                                    |                                                                                                    |                                          |
|                                                                                                    |                                                                                                    | 1                       |                     | (B))          | -               |                                                                                                    |                                                                                                    | -                 | 1 10                   | -                             |                             |                                          |                                                                                                    |                           |                                                                                                    |                                                                                                    |                                          |
| 1 1 1 1 1 1 1 1 1 1 1 1 1 1 1 1 1 1 1                                                                                                    | 2                                                                                                    | · • •                   | 84                  |               | 48              |                                                                                                    | ×                                                                                                    | <b>3</b>          | <b>W</b>               | - I <u>I</u>                  |                             |                                          |                                                                                                    |                           |                                                                                                    |                                                                                                    |                                          |
| Papirkury 0                                                                                                    | utool/Express                                                                                                    | Opret med               | Besvar              | Svar til alle | Videresend      | Udskriv                                                                                                    | Slet S                                                                                                    | end/mod           | Adresser               | 5øg                           |                             |                                          |                                                                                                    |                           |                                                                                                    |                                                                                                    |                                          |
|                                                                                                    | 1                                                                                                    | 🕼 Indbakke              |                     |               |                 |                                                                                                    |                                                                                                    |                   |                        |                               |                             |                                          |                                                                                                    |                           |                                                                                                    |                                                                                                    |                                          |
| A                                                                                                    | 07                                                                                                    | Mapper                  | ×                   | 1 0 2         | Fra             | TI                                                                                                    |                                                                                                    | Konto             |                        | Emne                          |                             |                                          |                                                                                                    | Størrelse                 | Modtaget V                                                                                                    | Sendt                                                                                                    | 28 🔨                                     |
|                                                                                                    |                                                                                                    | Cutlook Express         |                     | 1 9           | M biarke@diu    | rslands Birte@                                                                                                  | ©DiurslandS.net                                                                                                    | Birtes            | DiurslandS.net         | [Fwd: Redel                   | leaerina] - syddi           | ursportalen.dk                           | og kultursyddiurs                                                                                                    | 11KB                      | 31-01-2009 02:32                                                                                                    | 31-01-2009 02                                                                                                   |                                          |
| Ad-Awares Wi                                                                                                    | indows Skillin der                                                                                                    | 😑 🧐 Lokale mapper       |                     |               | MUNKHOLM76      | Paol.com Daisyd                                                                                                 | logI@aol.com                                                                                                    | Birte@            | Djursland5.net         | Woman Speed                   | der                         |                                          |                                                                                                    | 19KB                      | 30-01-2009 22:02                                                                                                    | 30-01-2009 21:59                                                                                                |                                          |
| 1 1 1 1 1 1 1 1 1 1 1 1 1 1 1 1 1 1 1                                                                                                    | 1. 1. 1. 1. A. A. A. A. A. A. A. A. A. A. A. A. A.                                                                                                    | 🖃 🏠 Indbakke            | : (126)             |               | MUNKHOLM76      | Paol.com Daisyd                                                                                                 | logI@aol.com                                                                                                    | Birte@            | Djursland5.net         | Fwd: CARD TR                  | RICK                        |                                          |                                                                                                    | 7KB                       | 30-01-2009 00:13                                                                                                    | 30-01-2009 00:04                                                                                                |                                          |
| A ST                                                                                                    | A                                                                                                    | Dirte                   |                     |               | MUNKHOLM7@      | Paol.com Daisyd                                                                                                 | logI@aol.com                                                                                                    | Birte@            | Djursland5.net         | CARD TRICK                    |                             |                                          |                                                                                                    | 4KB                       | 29-01-2009 23:58                                                                                                    | 29-01-2009 23:50                                                                                                | 12                                       |
| 5                                                                                                    |                                                                                                    | Sisse                   |                     | 0             | Mogens Munkt    | holm Birte J                                                                                                    | ørgensen                                                                                                    | Birte@            | Djursland5.net         | Re: Skiltet til S             | SALG                        | 4                                        |                                                                                                    | 32KB                      | 28-01-2009 00:04                                                                                                    | 27-01-2009 23:30                                                                                                |                                          |
| Accel Reader a                                                                                                    | nick cave intin                                                                                                    | - Odbakke               |                     | 9             | Modens Munkl    | paol.com Daisyo<br>bolm Birte 1                                                                                 | ogt@aoi.com                                                                                                    | Birte@            | DiurdandS.net          | Pwd: Pw: we<br>Re: Skitet col | e donic do this anym<br>let | ore, do wer                              |                                                                                                    | 007KB                     | 27-01-2009 23:49                                                                                                    | 27-01-2009 23:47                                                                                                |                                          |
|                                                                                                    | 1                                                                                                    | Call Send: post         | oet (1218)          |               | MUNKHOLM76      | Daol.com Birte@                                                                                                 | DiurslandS.net: m                                                                                                    | og Birte@         | Diursland5.net         | Fwd: Nu faide                 | er boliapriserne oas        | å kraftigt i provins                     | en - Artikel fra dr.dk                                                                                                    | SKB                       | 26-01-2009 14:35                                                                                                    | 26-01-2009 14:34                                                                                                |                                          |
|                                                                                                    | A A A A                                                                                                    | S Kladder               | USC (IEIO)          | 0             | Mols-Linien A/  | S Birte@                                                                                                    | Djurslands.net                                                                                                    | Birte@            | Djursland5.net         | Reservationst                 | bekræftelse: numm           | er 10231359                              |                                                                                                    | 73KB                      | 26-01-2009 13:46                                                                                                    | 26-01-2009 13:45                                                                                                |                                          |
| A di Marak                                                                                                    |                                                                                                    | (an induder             |                     |               | MUNKHOLM76      | Paol.com RMILLE                                                                                                 | ER@CAMECOINC.                                                                                                    | COM Birte@        | Djursland5.net         | Fwd: Peanuts                  | 5                           |                                          |                                                                                                    | 7KB                       | 25-01-2009 18:13                                                                                                    | 25-01-2009 18:11                                                                                                |                                          |
| Ad watch                                                                                                    | nick cave-mer                                                                                                    |                         |                     | 1985          | Gert B. Nielser | n Internetkon                                                                                                   |                                                                                                    |                   |                        |                               | ? ×                         |                                          |                                                                                                    | 13KB                      | 25-01-2009 13:36                                                                                                    | 25-01-2009 13:44                                                                                                | .5                                       |
| and the second                                                                                                    | State State                                                                                                    |                         |                     | 0             | Mogens Munkl    | hol                                                                                                    |                                                                                                    |                   |                        |                               |                             | 1                                        |                                                                                                    | 2097KB                    | 25-01-2009 12:37                                                                                                    | 25-01-2009 12:14                                                                                                |                                          |
|                                                                                                    |                                                                                                    |                         |                     |               | bjarke@djursl   | an Alle Po                                                                                                    | st Nyheder A                                                                                                    | dresseliste       |                        |                               | <u>⊺</u> iføj ►             |                                          |                                                                                                    | 11KB                      | 24-01-2009 18:17                                                                                                    | 24-01-2009 18:17                                                                                                |                                          |
|                                                                                                    |                                                                                                    |                         |                     | 9             | Mogens Munk     | Vania                                                                                                    | Turne                                                                                                    |                   | Forbindalao            |                               | Fiom                        |                                          |                                                                                                    | 3793KB<br>8KB             | 23-01-2009 21:49                                                                                                    | 23-01-2009 21:44                                                                                                |                                          |
| Arcade Boobles R                                                                                                    | coning manutes                                                                                                    | Kontaktpersoner -       | ×                   | 9             | Mogens Munkl    | hol Distance                                                                                                    | Diveland nost                                                                                                    | c<br>(standard)   | Alle biggengelige      |                               | Tlen                        |                                          |                                                                                                    | 1433KB                    | 23-01-2009 11:36                                                                                                    | 23-01-2009 11:33                                                                                                |                                          |
|                                                                                                    | Sec. Sec.                                                                                                    | Elbirte Jørgensen       |                     |               | Lindy Munkhol   | m                                                                                                    | planetaria bosci                                                                                                    | (atanaara)        | Alle digeologoige      |                               | Egenskaber                  |                                          |                                                                                                    | 5KB                       | 23-01-2009 04:30                                                                                                    | 23-01-2009 04:30                                                                                                |                                          |
|                                                                                                    | SISIS                                                                                                    | PHenrik                 |                     |               | Tind . Minkhal  | bra di la constante di la constante di la constante di la constante di la constante di la constante di la const | Cuild                                                                                                    | an Internet       | fashindalaa            |                               |                             |                                          |                                                                                                    | EVD                       | 22.01.2000.02/40                                                                                                    | 22.01.2000.02:40                                                                                                | <u> </u>                                 |
|                                                                                                    | 2 Participante                                                                                                    | BHenrik                 |                     | Fra: MUNKHK   | DLM7@aol.com T  | rik:                                                                                                    | Guide                                                                                                    | en Internet       | forbindelse            |                               |                             |                                          |                                                                                                    |                           |                                                                                                    |                                                                                                    |                                          |
| Ave Free o.0                                                                                                    | SUBJECTION                                                                                                    | Dundy Munkholm          |                     | Emne: Wom     | an Speeder      |                                                                                                    | En                                                                                                    | mail-servern      | avne                   |                               |                             | 1                                        | ÷                                                                                                    |                           |                                                                                                    |                                                                                                    |                                          |
| and the state                                                                                                    | 100                                                                                                    | Buse                    |                     | Woman Sp      | peeder          |                                                                                                    |                                                                                                    |                   |                        |                               |                             |                                          | 40                                                                                                    |                           |                                                                                                    |                                                                                                    | <u>^</u>                                 |
| S                                                                                                    |                                                                                                    | BMads Bech Madsen       |                     |               |                 |                                                                                                    |                                                                                                    |                   |                        |                               |                             |                                          | 7                                                                                                    |                           |                                                                                                    |                                                                                                    |                                          |
| Shane                                                                                                    | Google Earth                                                                                                    | BMunio Teatrat          |                     | Makes         | Perfect Sens    | se                                                                                                    |                                                                                                    | Serveren til i    | ndgående post over     | POP3                          | <ul> <li>server.</li> </ul> | <b>,</b>                                 |                                                                                                    |                           |                                                                                                    |                                                                                                    |                                          |
| Jaco po                                                                                                    | coogio zo un                                                                                                    | BMunkholm Mogens        |                     | marcoo        |                 |                                                                                                    |                                                                                                    |                   |                        |                               |                             |                                          |                                                                                                    |                           |                                                                                                    |                                                                                                    |                                          |
| and the second second se | 30                                                                                                    | MUNKHOLM7@aol.o         | com                 | -//           | 11- 1           |                                                                                                    |                                                                                                    |                   |                        |                               |                             |                                          |                                                                                                    |                           |                                                                                                    |                                                                                                    |                                          |
|                                                                                                    |                                                                                                    | Pinevss@netatonce.      | net                 |               | 14              |                                                                                                    |                                                                                                    | Server til ind    | gående post (POP3.     | AP eller HT                   |                             |                                          |                                                                                                    |                           |                                                                                                    |                                                                                                    |                                          |
| 7-kabale S                                                                                                    | mart Cam Plus                                                                                                    | Pernille Nicolajsen     |                     |               | 10 46           | and a second                                                                                                    |                                                                                                    | pop3.djurs.r      | net                    |                               |                             |                                          |                                                                                                    |                           |                                                                                                    |                                                                                                    |                                          |
| A.S. 199                                                                                                    | 1. MA B                                                                                                    | Bisse jørgensen         |                     |               | 10              | 1                                                                                                    |                                                                                                    |                   |                        |                               |                             |                                          |                                                                                                    |                           |                                                                                                    |                                                                                                    |                                          |
| and the second second                                                                                                    |                                                                                                    |                         |                     | 100           |                 |                                                                                                    |                                                                                                    | The second second | wet et den setver, sor | n hruges til din ud           | taående e-mail              |                                          |                                                                                                    |                           |                                                                                                    |                                                                                                    | E 😽                                      |
|                                                                                                    |                                                                                                    |                         |                     |               | and -           |                                                                                                    |                                                                                                    |                   | 1 1 1/01               | n brogoo ar ann ao            | sydernae e man              |                                          |                                                                                                    |                           |                                                                                                    |                                                                                                    | 1                                        |
| auktion.txt Mon                                                                                                    | ster Trucks Nitro                                                                                                    |                         |                     |               |                 | 1                                                                                                    |                                                                                                    | s wer til udg     | gaende post (SM IT     |                               |                             |                                          |                                                                                                    |                           |                                                                                                    |                                                                                                    |                                          |
| 1. S. B 1925                                                                                                    | Demo                                                                                                    |                         |                     |               |                 |                                                                                                    |                                                                                                    | smtp.djurs.n      | eţ                     |                               |                             |                                          |                                                                                                    |                           | <i>co</i>                                                                                                    |                                                                                                    |                                          |
|                                                                                                    |                                                                                                    |                         |                     | Did y         | ou hear a       | bout the 8                                                                                                    | 33 yea                                                                                                    |                   |                        |                               |                             |                                          | by tellir                                                                                                    | ng the you                | ing officer th                                                                                                    | at she had to                                                                                                   |                                          |
|                                                                                                    |                                                                                                    |                         |                     | get ti        | here befo       | re she forg                                                                                                    | got wi                                                                                                    |                   |                        |                               |                             |                                          |                                                                                                    |                           |                                                                                                    |                                                                                                    |                                          |
| Genvei til Nort                                                                                                    | ton Security Scan                                                                                                    |                         |                     |               |                 |                                                                                                    |                                                                                                    |                   |                        |                               |                             |                                          |                                                                                                    |                           |                                                                                                    |                                                                                                    |                                          |
| CCF24042008_00                                                                                                    |                                                                                                    |                         |                     |               |                 |                                                                                                    |                                                                                                    | •                 |                        | 1                             | ibage Næste                 | > Annulle                                |                                                                                                    |                           |                                                                                                    |                                                                                                    |                                          |
| ALC: NOT THE OWNER OF                                                                                                    | A CONTRACTOR                                                                                                    |                         |                     | 5             | 200702 022      | 201207 APR -                                                                                                    |                                                                                                    |                   |                        |                               |                             |                                          |                                                                                                    |                           |                                                                                                    |                                                                                                    | - 6                                      |
| C:\                                                                                                    |                                                                                                    |                         |                     | A Good Ci     | redit Score is  | 700 or Above.                                                                                                   | See yours in j                                                                                                    | ust 2 easy        | steps:                 |                               |                             | -                                        |                                                                                                    |                           |                                                                                                    |                                                                                                    |                                          |
| Kommandeprempt Ab                                                                                                    | solutist's Game                                                                                                    |                         |                     |               |                 |                                                                                                    |                                                                                                    |                   |                        |                               |                             |                                          |                                                                                                    |                           |                                                                                                    |                                                                                                    |                                          |
| and the state of                                                                                                    | Collection                                                                                                    |                         |                     |               |                 |                                                                                                    |                                                                                                    |                   |                        |                               |                             |                                          |                                                                                                    |                           |                                                                                                    |                                                                                                    | × 1                                      |
|                                                                                                    |                                                                                                    | 1360 meddelelse(r), 12t | 6 ulæst             |               |                 |                                                                                                    |                                                                                                    |                   |                        |                               |                             |                                          | 1                                                                                                    | Arbeider onlin            | e                                                                                                    |                                                                                                    |                                          |
|                                                                                                    | and a second second sec | MARCHINE AND            | C C P C P           | 1             | CONTRACTOR      | R. States                                                                                                    | Statistics and                                                                                                    | 100 March 100     | No realized            |                               | and the second second       | Ser State                                | THE REAL PROPERTY.                                                                                                    | 1000000                   | Service and service of the service of the service o | 100 - 100 - 100 - 100 - 100 - 100 - 100 - 100 - 100 - 100 - 100 - 100 - 100 - 100 - 100 - 100 - 100 - 100 - 100 |                                          |
| Lommeregner                                                                                                    | Rotate Mania                                                                                                    | and the second          | The state           |               | 10000           |                                                                                                    | No. of the lot                                                                                                    | 1000              |                        | 14 10                         | A DECK                      | A Starty                                 | Section of the section of the sectio | Start -                   |                                                                                                    | and the first                                                                                                   |                                          |
| Contraction of the                                                                                                    | and the second                                                                                                    | 14-10-00 A.             | State of the second | 100           | A CONTRACTOR    | As in the                                                                                                    | 1.1.1.1                                                                                                    | 2 6               | 1 - C                  | all a set                     |                             | 10 1 1 1 1 2 1 2 1 2 1 2 1 2 1 2 1 2 1 2 | and some of                                                                                                    | - Statist                 | Contraction of the                                                                                                    | State L                                                                                                    | 1. 1. 1. 1. 1. 1. 1. 1. 1. 1. 1. 1. 1. 1 |
| H start 10                                                                                                    | 6 10 B B B                                                                                                    |                         | - and []]           | 6 SourceMax   | 114.05          | Ind Managelt Off                                                                                                | ico Dichu 🛛 🗖                                                                                                    | Testella /        | Valuel F               |                               |                             |                                          |                                                                                                    |                           |                                                                                                    |                                                                                                    | B 📦 09-21                                |
| Start                                                                                                    | C (1) (1) (1) (1)                                                                                                    |                         | 199                 | oquirelna     |                 | Contrastine of the                                                                                              | learning and the second second | r triccanie - C   | OBCOR E                |                               |                             |                                          |                                                                                                    |                           |                                                                                                    | DA                                                                                                    | - 00-21                                  |

Tast navnet på den nye konto. På Djurslandsportalen er navnet det samme som selve e-mail adressen. Vi skal også indtaste den Adgangskode til den nye konto som vi har fået eller selv har valgt. Hvis vi er alene om at bruge PC'en er det nok fornuftigt at sætte flueben ved Husk adgangskode, men sæt ikke flueben i Log på med godkendelse af sikker adgangskode (SPA), idet du så ikke får adgang, da e-mail serveren hos Djurslandsportalen ikke bruger denne funktion, men har andre sikkerhedsforanstaltninger.

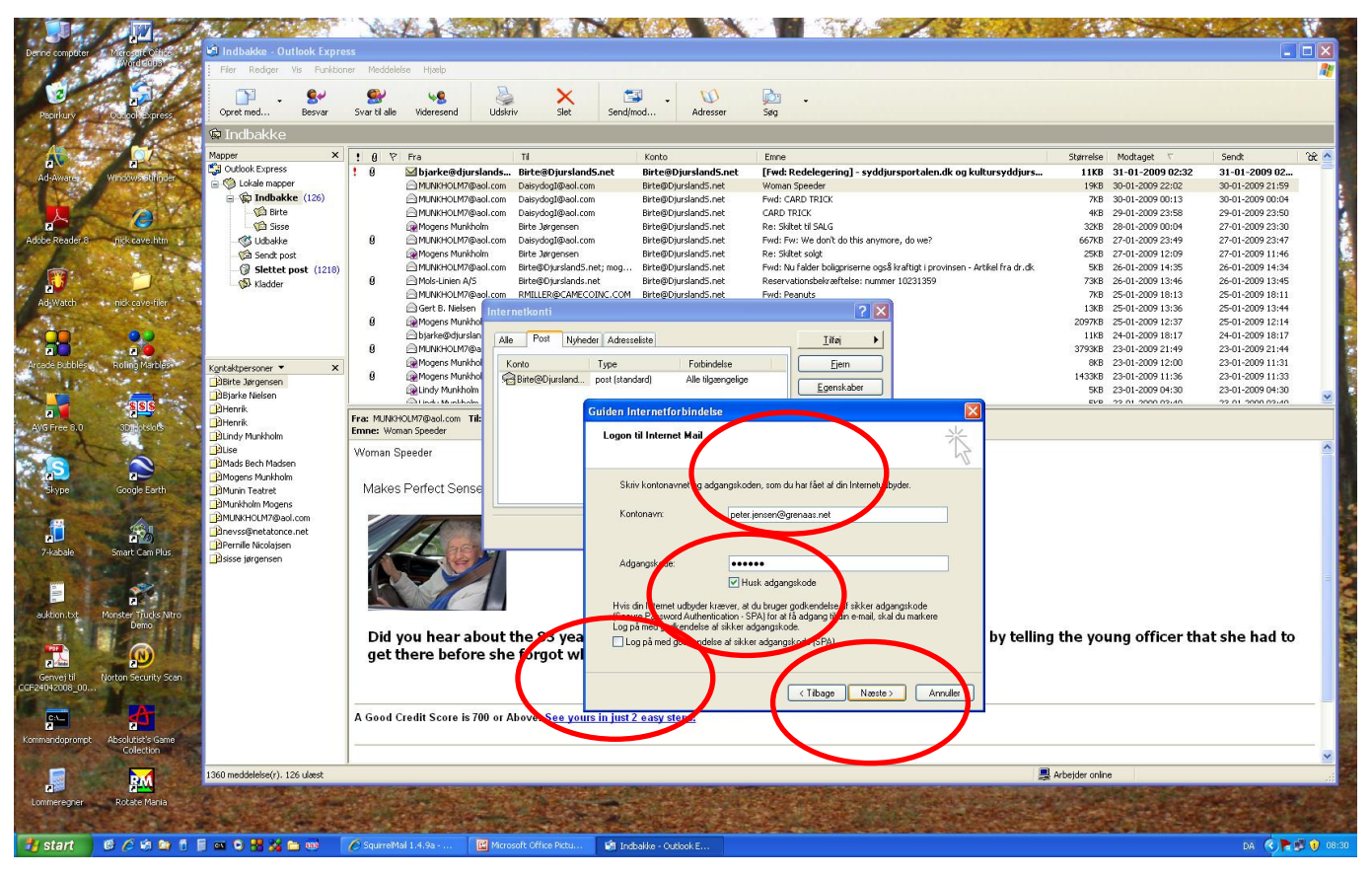

Tryk nu på Næste knappen og du er færdig og skal blot trykke på Udfør knappen for at gemme, som vist:

|                 |                                       |                               | No.L.A.                                 |                                          | NAME AND A                                     |                                                                                                    | The second second second                                | 1 martin and a state |
|-----------------|---------------------------------------|-------------------------------|-----------------------------------------|------------------------------------------|------------------------------------------------|----------------------------------------------------------------------------------------------------|---------------------------------------------------------|----------------------|
| Denne complater | Microsoft Office                      | 🗐 Indbakke - Outlook Expre    |                                         |                                          |                                                |                                                                                                    |                                                         |                      |
| 1 8 34          | Word coup                             | Filer Rediger Vis Funktion    | ner Meddelelse Hjælp                    |                                          |                                                |                                                                                                    |                                                         |                      |
| 1               |                                       |                               | <b>()</b>                               |                                          | <b>E N</b>                                     | (Po)                                                                                                    |                                                         |                      |
| Decidants       |                                       | Opret med Besvar              | Svar til alle Videresend                | Jdskriv Slet                             | Send/mod Adresser                              | Seg ·                                                                                                    |                                                         |                      |
| Paperkarv       | Concorrectpress                       | :<br>🛱 Indhakko               |                                         |                                          |                                                |                                                                                                    |                                                         |                      |
| - Aller         | 1 1 1 1 1 1 1 1 1 1 1 1 1 1 1 1 1 1 1 |                               | -                                       |                                          |                                                |                                                                                                    |                                                         |                      |
| -               |                                       | Mapper X                      | 1 0 P Fra                               | TI                                       | Konto                                          | Emne                                                                                                    | Størrelse Modtaget V                                    | Sendt 😪 📤            |
| Ad-Aware:       | Windows Bhilinder                     | Couldok Express               | U bjarke@djurslar                       | om Daisydool@aol.com                     | n Birte@Djursland5.net                         | [Fwd: Redelegering] - syddjursportalen.dk og kultur<br>Woman Speeder                                                                                                    | syddjurs 11KB 31-01-2009 02:32<br>19KB 30-01-2009 22:02 | 31-01-2009 02        |
| 1 4 4 1         |                                       | 🗐 🍙 Indbakke (126)            | MUNKHOLM7@aol.                          | com DaisydogI@aol.com                    | n Birte@DjurslandS.net                         | Fwd: CARD TRICK                                                                                                    | 7KB 30-01-2009 00:13                                    | 30-01-2009 00:04     |
|                 | A                                     | - 🕼 Birte                     | MUNKHOLM7@aol.                          | com DaisydogI@aol.com                    | n Birte@Djursland5.net                         | CARD TRICK                                                                                                    | 4KB 29-01-2009 23:58                                    | 29-01-2009 23:50     |
| B               |                                       | Sisse                         | Mogens Munkholm                         | Birte Jørgensen                          | Birte@Djursland5.net                           | Re: Skiltet til SALG                                                                                                    | 32KB 28-01-2009 00:04                                   | 27-01-2009 23:30     |
| be Reader 8     | mick caveshtm                         | - Go Udbakke                  | 9 MUNKHOLM/@aol.                        | com Daisydogl@aol.com<br>Birte Jargencen | n Birte@Djursland5.net<br>Birte@Djursland5.net | Fwd: Fw: We don't do this anymore, do we?<br>Re: Skiltet coint                                                                                                    | 66/KB 27-01-2009 23:49<br>25/KB 27-01-2009 12:09        | 27-01-2009 23:47     |
| L               | 1 1 1 1 1 1 1 1 1 1 1 1 1 1 1 1 1 1 1 | Slettet post (1218)           | MUNKHOLM7@aol.                          | com Birte@Djursland5.r                   | net; mog Birte@DjurslandS.net                  | Fwd: Nu falder boligpriserne også kraftigt i provinsen - Artike                                                                                                    | fra dr.dk 5KB 26-01-2009 14:35                          | 26-01-2009 14:34     |
| till and the    | 1. C                                  | Kladder                       | 0 🖂 Mols-Linien A/S                     | Birte@Djurslands.n                       | net Birte@Djursland5.net                       | Reservationsbekræftelse: nummer 10231359                                                                                                    | 73KB 26-01-2009 13:46                                   | 26-01-2009 13:45     |
| d Watch         | nick cave-filer                       |                               | MUNKHOLM7@aol.                          | com RMILLER@CAMECO                       | DINC.COM Birte@Djursland5.net                  | Fwd: Peanuts                                                                                                    | 7KB 25-01-2009 18:13                                    | 25-01-2009 18:11     |
|                 |                                       |                               | Gert B. Nielsen                         |                                          |                                                | 2 🔀                                                                                                    | 13KB 25-01-2009 13:36                                   | 25-01-2009 13:44     |
| <u> </u>        |                                       |                               | De mogens municho     De mogens municho | Deal Deal and                            |                                                |                                                                                                    | 2097KB 25-01-2009 12:37<br>11KB 24-01-2009 18:17        | 25-01-2009 12:14     |
| 20              |                                       |                               | 8 MUNKHOLM7@a                           | Alle Most Nyhed                          | ler Adresseliste                               |                                                                                                    | 3793KB 23-01-2009 21:49                                 | 23-01-2009 21:44     |
| adé Bubbles (   | Roling Marbles                        | Kontaktnersoner 🔻 🗙 🗙         | Regens Munkhol                          | Konto                                    | Type Forbindelse                               | Ejem                                                                                                    | 8KB 23-01-2009 12:00                                    | 23-01-2009 11:31     |
| A second        | No. of Contract                       | BBirte Jørgensen              | 🕴 🙀 Mogens Munkhol                      | Birte@Djursland                          | post (standard) Alle tilgængelige              |                                                                                                    | 1433KB 23-01-2009 11:36                                 | 23-01-2009 11:33     |
| -               |                                       | 🔁 Bjarke Nielsen              | Lindy Munkholm                          |                                          |                                                | Egenskaper                                                                                                    | 5KB 23-01-2009 04:30                                    | 23-01-2009 04:30     |
|                 | 5 <mark>55</mark>                     | Henrik                        | Fra: MUNCHOLM7@aol.com Til-             |                                          | Guiden Internetforbindelse                     |                                                                                                    |                                                         |                      |
| Free 8.0        | 3D1Hotslots                           | BHenrik<br>Diody Munkholm     | Emne: Woman Speeder                     |                                          | Tillukke                                       | عاد                                                                                                    |                                                         |                      |
| et-             | 1 1 1 m                               | ELise                         | Woman Sneeder                           |                                          | Tuykko                                         |                                                                                                    |                                                         | ~                    |
| S               |                                       | \mu Mads Bech Madsen          | in on operation                         |                                          |                                                | -J                                                                                                    |                                                         |                      |
|                 | 2                                     | Mogens Munkholm               | Malvas Darfact Sansa                    |                                          | Du har angivet alle de oplysninger,            | som kræves for at oprette din konto.                                                                                                    |                                                         |                      |
| skype           | Google Earth                          | BMunin Teatret                | Makes Periect Selise                    |                                          | Kilk på Lidfør for at gemme disse in           | dstillinger                                                                                                    |                                                         |                      |
| -               |                                       | MUNKHOLM7@aol.com             |                                         |                                          | The policies for a gennic dissent              | asan go.                                                                                                    |                                                         |                      |
|                 |                                       | Pinevss@netatonce.net         |                                         |                                          |                                                |                                                                                                    |                                                         |                      |
| -kabale         | Smart Cam Plus                        | Pernile Nicolajsen            | A bet                                   |                                          |                                                |                                                                                                    |                                                         |                      |
|                 | - GB                                  | Bisse jørgensen               |                                         | /                                        |                                                |                                                                                                    |                                                         |                      |
| -               | -                                     |                               |                                         |                                          |                                                |                                                                                                    |                                                         |                      |
| P.,             |                                       |                               |                                         |                                          |                                                |                                                                                                    |                                                         |                      |
| dion.bd M       | Monster Trucks Nitro                  |                               |                                         |                                          |                                                |                                                                                                    |                                                         |                      |
|                 | Demo                                  |                               | Did you hear abo                        | ut the 83 yes                            |                                                |                                                                                                    | w telling the young officer th                          | at she had to        |
|                 |                                       |                               | get there before                        | the forget w                             |                                                |                                                                                                    | y tening the young officer t                            | lat she had to       |
| P And           |                                       |                               | get there before                        | she lorgot wi                            |                                                |                                                                                                    |                                                         |                      |
| nvej til N      | Norton Security Scan                  |                               |                                         |                                          |                                                |                                                                                                    |                                                         |                      |
| 042000_00       | Contractor of                         |                               |                                         |                                          |                                                | <tibage annuller<="" td="" udiør=""><td></td><td></td></tibage>                                                                                                    |                                                         |                      |
| C:N_            | A                                     |                               | A Good Credit Score is 700              | or Above. See your                       | s in just 2 easy steps!                        |                                                                                                    |                                                         |                      |
|                 |                                       |                               |                                         |                                          |                                                |                                                                                                    |                                                         |                      |
| andoprompt      | Collection                            |                               |                                         |                                          |                                                |                                                                                                    |                                                         |                      |
| 21.57           | ALC: P                                |                               | 1                                       |                                          |                                                |                                                                                                    | -                                                       | <u> </u>             |
|                 | RM                                    | 1360 meddelelse(r). 126 ulæst |                                         |                                          |                                                |                                                                                                    | 😹 Arbejder online                                       | ii.                  |
| mmeregner       | Rotate Mania                          |                               | State State State State                 | LAND AND AND AND AND AND AND AND AND AND |                                                | and the second second second                                                                                                    |                                                         | Carl State Street    |
| States.         | 100 C                                 |                               | A CONTRACT OF                           | Charles March                            |                                                | AND THE REAL PROPERTY AND THE REAL PROPERTY | Contraction of the Automation                           | CONTRACTOR OF        |
|                 |                                       |                               |                                         | and the second second                    |                                                |                                                                                                    |                                                         |                      |
| start           | G 🖉 🖻 🖬 🚺 📔                           |                               | C SquireMai 1.4.9a                      | Microsoft Office Pictu                   | M Indbakke - Outlook E                         |                                                                                                    |                                                         | DA 🔇 🔁 📴 🕡 08:3      |

Boksen som vi startede guiden fra står nu tilbage. Inden vi lukker den vil vi ændre titlen på kontoen, så vi kan skelne den fra andre e-mail konti, og vi vil sørge for at programmet ikke sletter efter sig i vores Indbakke ude på Djurslandsportalens e-mail server når programmet henter nye e-mail ned på vores PC.

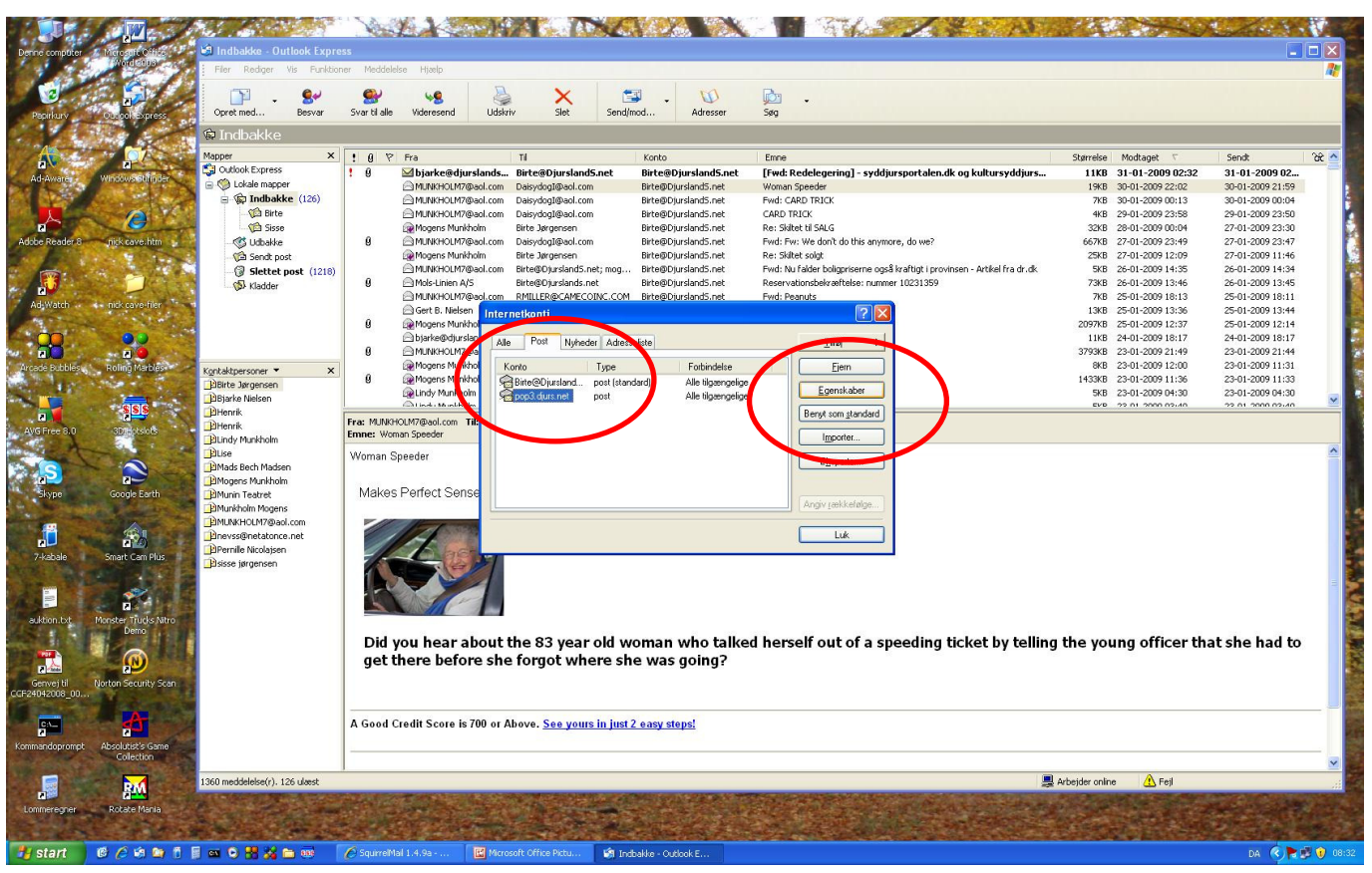

For at ændre den nye kontos titel markerer vi nu pop3.djurs.net som vist oven for og vælger boksens Egenskaber knap. Oven på boksen kommer nu flg. nye boks frem, hvor titlen pop3.djurs.net står:

|                       |                                       |                                     | VILL                         |                                       | XC 2AX                                     |                                          | 1 2 2 15                                                                                                    | CALL HOUSE                              | the second       | 10.10              |
|-----------------------|---------------------------------------|-------------------------------------|------------------------------|---------------------------------------|--------------------------------------------|------------------------------------------|----------------------------------------------------------------------------------------------------|-----------------------------------------|------------------|--------------------|
| Denne computer        | Minosoft Office                       | 🗐 Indbakke - Outlook Expre          | 255                          |                                       |                                            |                                          |                                                                                                    |                                         |                  |                    |
| 1 1 1                 | Wordsepa                              | Filer Rediger Vis Funktio           | ner Meddelelse Hjælp         |                                       |                                            |                                          |                                                                                                    |                                         |                  | <b>1</b>           |
|                       |                                       |                                     | <b>a</b>                     |                                       | ea 10                                      | Ph.                                      |                                                                                                    |                                         |                  |                    |
| Pacialause            | 2                                     | Opret med Besvar                    | Svar til alle Videresend     | Udskriv Slet                          | Send/mod Adresser                          | Seq.                                     |                                                                                                    |                                         |                  |                    |
| 1 A 1                 |                                       | 🕅 Indhakke                          |                              |                                       |                                            | -                                        |                                                                                                    |                                         |                  |                    |
| A                     |                                       | Manage X                            |                              | 1.44                                  |                                            |                                          |                                                                                                    |                                         |                  | 00.0               |
|                       | 2                                     | Cutlook Express                     | ! ÿ ∨ Fra<br>! û ∑ibiarka@di | II                                    | Konto<br>E pat Birta@DiumdandE pat         | Emne                                     | ut alan dk og kultursyddiurs                                                                                                    | 11KB 31-01-2009 02:32                   | 31-01-2009 02    | oc                 |
| Ad-Awares             | Windows Shifinder                     | 😑 🧐 Lokale mapper                   | MUNKHOLM                     | @aol.com DaisydogI@aol.com            | n Birte@Djursland5.net                     | Woman Speeder                            | i calchiak og kalcal sydajal sin                                                                                                    | 19KB 30-01-2009 22:02                   | 30-01-2009 21:59 |                    |
|                       | Sec. Sec.                             | 🖃 🍙 Indbakke (126)                  |                              | @aol.com DaisydogI@aol.com            | n Birte@DjurslandS.net                     | Fwd: CARD TRICK                          |                                                                                                    | 7KB 30-01-2009 00:13                    | 30-01-2009 00:04 |                    |
|                       | A                                     | - 🕼 Birte                           | MUNKHOLM:                    | @aol.com DaisydogI@aol.com            | n Birte@Djursland5.net                     | CARD TRICK                               |                                                                                                    | 4KB 29-01-2009 23:58                    | 29-01-2009 23:50 |                    |
| 5                     |                                       | Sisse                               | Regens Mur                   | kholm Birte Jørgensen                 | Birte@Djursland5.net                       | Re: Skiltet til SALG                     |                                                                                                    | 32KB 28-01-2009 00:04                   | 27-01-2009 23:30 |                    |
| Adobe Reader 8        | nick cave htm                         | - 🌀 Udbakke                         | 8 🖂 MUNKHOLM                 | @aol.com DaisydogI@aol.com            | n Birte@Djursland5.net                     | Fwd: Fw: We don't do this anymore, do    | o we?                                                                                                    | 667KB 27-01-2009 23:49                  | 27-01-2009 23:47 |                    |
|                       | 1                                     | Ca Sendt post                       | Mogens Mun                   | kholm Birte Jørgensen                 | Birte@Djursland5.net                       | Re: Skiltet solgt                        |                                                                                                    | 25KB 27-01-2009 12:09                   | 27-01-2009 11:46 | 10 M               |
| 1 No.                 | A                                     | Slettet post (1218)                 |                              | @aol.com Birte@Djursland5.n           | het; mog Birte@Djursland5.net              | Fwd: Nu falder boligpriserne også krafti | tigt i provinsen - Artikel fra dr.dk.                                                                                                    | 5KB 26-01-2009 14:35                    | 26-01-2009 14:34 |                    |
| ~ N                   |                                       | Kladder                             | 9 Mols-Linien /              | VS Birte@Djurslands.n                 | et Birte@Djursland5.net                    | Reservationsbekræftelse: nummer 102:     | 31359                                                                                                    | 73KB 26-01-2009 13:46                   | 26-01-2009 13:45 |                    |
| Ad Watch              | i - nick cave-filer                   |                                     | Cash R. Mala                 | Wadi.com KMILLEK@CAMECU               | JINC.COM Birtelgujursiands.net             | Fwd: Peanuts                             |                                                                                                    | 7KB 25-01-2009 18:13                    | 25-01-2009 18:11 |                    |
| ALC: NO.              | 1 1 1 1 1 1 1 1 1 1 1 1 1 1 1 1 1 1 1 |                                     | 0 Monene Mur                 | Internetkonti                         |                                            | 2 🔀 🖸                                    |                                                                                                    | 2007KB 25-01-2009 12:37                 | 25-01-2009 13:44 |                    |
| - m                   | A                                     |                                     | A hiarke@diur                | slan                                  |                                            |                                          |                                                                                                    | 11KB 24-01-2009 18:17                   | 24-01-2009 18:17 |                    |
|                       |                                       |                                     | 8 MUNKHOLM                   | @a Alle Post Nyhed                    | er Adresseliste                            |                                          |                                                                                                    | 3793KB 23-01-2009 21:49                 | 23-01-2009 21:44 |                    |
| Arcadé Bibbles        | Bolino Marbles                        | Washeldson - W                      | Mogens Mur                   | khol Konto                            | Type Forbindelse                           | Fiem                                     |                                                                                                    | 8KB 23-01-2009 12:00                    | 23-01-2009 11:31 |                    |
| Sec. Law              |                                       | Kontaktpersoner • A                 | 🕴 🛛 😡 Mogens Mur             | khol Ritte@Diutsland                  | nost (standard) Alle tilgængelige          |                                          |                                                                                                    | 1433KB 23-01-2009 11:36                 | 23-01-2009 11:33 |                    |
|                       | Section States                        | Biarke Nielcen                      | Lindy Munkh                  | olm pop3.diurs.net                    | post Alle tilgængelige                     | Egenskaber                               |                                                                                                    | 5KB 23-01-2009 04:30                    | 23-01-2009 04:30 |                    |
|                       | SISIS                                 | BHenrik                             | C Inde Munkh                 |                                       |                                            | Benut som standard                       |                                                                                                    | EVB 22.01.2000.02/40                    | 22.01.2000.02.40 | B                  |
| AWG Etwa 3.0          | apple and                             | BHenrik                             | Fra: MUNKHOLM7@aol.com       | Egenskaber for pop3.                  | djurs.net 🥐                                |                                          |                                                                                                    |                                         |                  |                    |
|                       |                                       | 🔁 Lindy Munkholm                    | Emne: Woman Speeder          | Generelt Servere Forbinde             | lse Sikkerhed Avanceret                    | Importer                                 |                                                                                                    |                                         |                  |                    |
| and the second        | CITER STATE                           | Bluse                               | Woman Speeder                |                                       |                                            | Ekenoter                                 |                                                                                                    |                                         |                  | <u>^</u>           |
| S                     |                                       | Dads Bech Madsen                    |                              | E-mail-konto                          |                                            | <u>CS</u> sports                         |                                                                                                    |                                         |                  |                    |
|                       | Canada Davata                         | BMogens Munkholm                    | Malzes Perfect Se            | Skriv det navn.                       | vil bruge til at henvise til denne server, |                                          |                                                                                                    |                                         |                  |                    |
| Styles.               | Google Land                           | BNunkholm Magens                    | Widness Forroccoc            |                                       | я мистронступеразентен.                    | Angiv rækkefølge                         |                                                                                                    |                                         |                  |                    |
| and the second second |                                       | MUNKHOLM7@aol.com                   | V // Company                 | pop3.durs.net                         |                                            |                                          |                                                                                                    |                                         |                  |                    |
|                       |                                       | Dnevss@netatonce.net                |                              |                                       |                                            | Luk                                      |                                                                                                    |                                         |                  |                    |
|                       |                                       | Pernille Nicolajsen                 | 11 100                       | Brugeroplysninger                     |                                            |                                          |                                                                                                    |                                         |                  |                    |
| 7-KaUale              | Siliare Calif Plus                    | 😰sisse jørgensen                    |                              | Navn: PeterJe                         | insen                                      |                                          |                                                                                                    |                                         |                  | 20                 |
|                       |                                       |                                     |                              | Organization                          |                                            |                                          |                                                                                                    |                                         |                  |                    |
|                       |                                       |                                     |                              | olganisation.                         |                                            |                                          |                                                                                                    |                                         |                  |                    |
| 100-20                |                                       |                                     |                              | E-mail-adresse: peter.jer             | nsen@grenaas.net                           |                                          |                                                                                                    |                                         |                  |                    |
| auktion.txt           | Monster Trucks Nitro                  |                                     |                              | Svaradresse:                          |                                            |                                          |                                                                                                    |                                         |                  |                    |
| 86 G.A. (1            | Dello I                               |                                     | Did you hear                 |                                       |                                            | erself out of a speed                    | ding ticket by telling                                                                                                    | the young officer th                    | at she had to    |                    |
| 10 Mar 10             |                                       |                                     | get there hef                | 🗹 Medtag denne konto ved              | I modtagelse af post eller synkronisering  |                                          |                                                                                                    | , ,                                     |                  |                    |
| 2                     |                                       |                                     | get there ber                |                                       |                                            |                                          |                                                                                                    |                                         |                  |                    |
| Genvej til            | Norton Security Scan                  |                                     |                              |                                       |                                            |                                          |                                                                                                    |                                         |                  |                    |
| CGP24042008_00.       |                                       |                                     |                              |                                       |                                            |                                          |                                                                                                    |                                         |                  |                    |
| 10 mm                 |                                       |                                     | A Court Court's Course       |                                       |                                            |                                          |                                                                                                    |                                         |                  |                    |
| 2                     | and the second second                 |                                     | A Good Credit Score I        |                                       |                                            |                                          |                                                                                                    |                                         |                  | 10                 |
| Kommandoprompt        | t Absolutist's Game                   |                                     | -                            |                                       | OK Annular Anven                           |                                          |                                                                                                    |                                         |                  |                    |
| And Adding the        | Collection                            |                                     |                              |                                       |                                            |                                          |                                                                                                    |                                         |                  | × .                |
|                       |                                       | 1360 meddelelse(r). 126 ulæst       |                              |                                       |                                            |                                          |                                                                                                    | Arbejder online 🔥 Fejl                  |                  |                    |
| 2                     | E CAN                                 | All the second states in the second | AND CONTRACTOR               | A State State State                   |                                            |                                          |                                                                                                    |                                         | Contraction of   | Contraction of the |
| Lommeregner           | Rotate Mania                          |                                     | at the second second         | ····································· | a second second second                     |                                          | Service and the service of the service of the servi | 1.5.5.5.5.5.5.5.5.5.5.5.5.5.5.5.5.5.5.5 | 100 A. 100       |                    |
| Sec. 2                |                                       | - Carl and a second                 |                              |                                       |                                            |                                          | and the second second                                                                                                    | ALC: NOT THE REAL PROPERTY OF           |                  | Sec. 1             |
| H start               | B C G B B C                           |                                     | A SourceMail 1 4 0a          | Managath Office Date                  | 10 Indialda, Outlask E                     |                                          |                                                                                                    |                                         | DA (             | <b>N</b> (10 mm    |
| Start                 |                                       |                                     | Codomentar 1.4.49            | Merosore ornee Mccu                   | Car tridesike - Odrock and                 |                                          |                                                                                                    |                                         | DH C             | <b>9 00</b> 00139  |

Her sletter vi pop3.djurs.net og taster noget mere beskrivende for den nye konto, så vi kan genkende dens brug fra titlen, som vist i eksemplet hér – Peter Jensen hos GrenaaS.net:

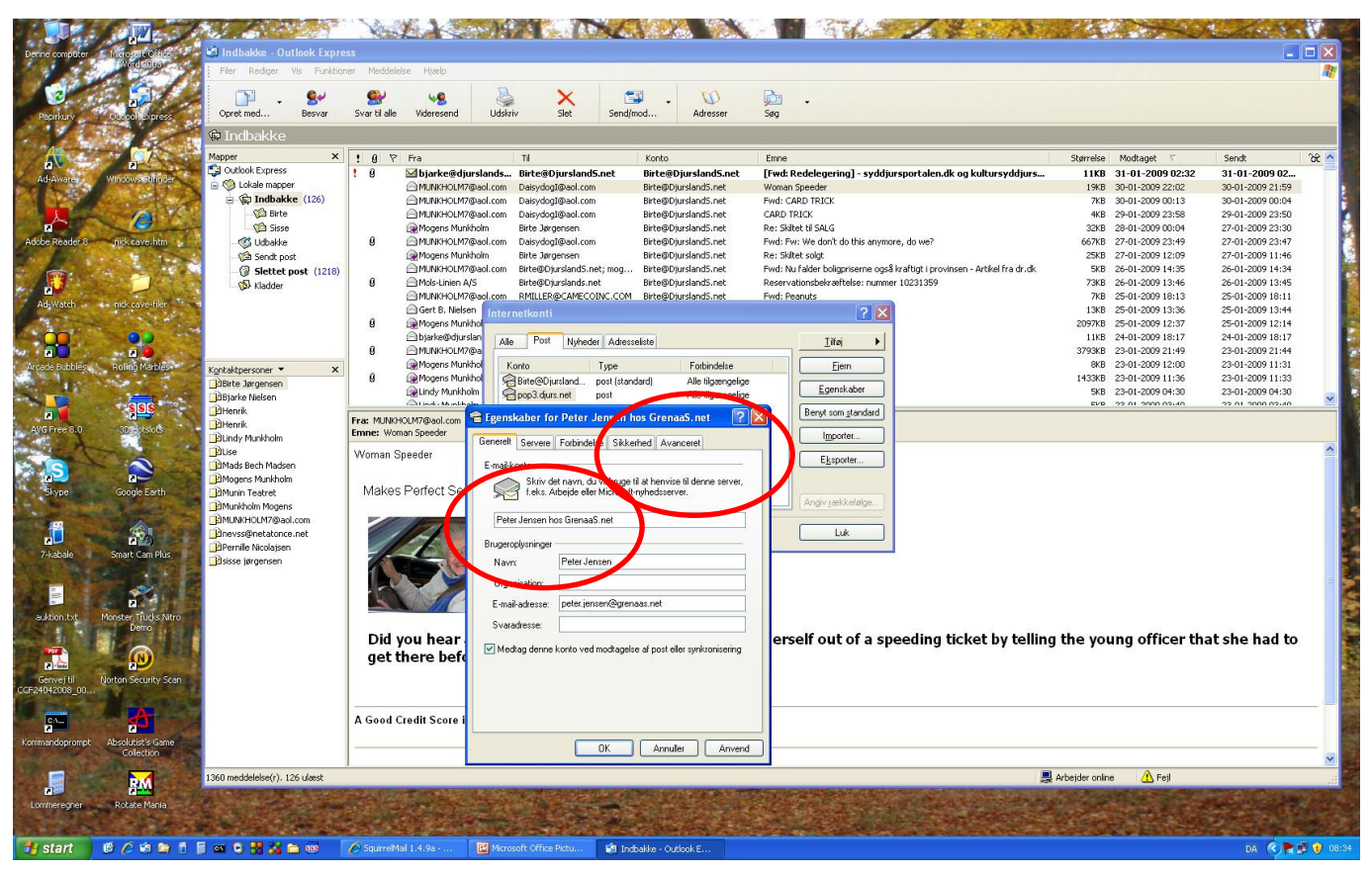

Inden vi klikker på OK, klikker vi på fanen Avanceret og sætter flueben i firkanten ud for Gem en kopi af meddelelser på serveren. Når vi herefter klikker på OK knappen gemmes både den beskrivende titel og indstillingen at de e-mail som vi modtager skal bevares på serveren, så vi kan komme til dem fra andre PC'ere med Internetadgang, hvis vi er på farten og ikke har vores egen PC ved hånden.

| Denne computer 🕜 Price soft Office 👎                                                                             | 🗿 Indbakke - Outlook Expr                                                                                       |                                                                          |                                                                                                    |
|----------------------------------------------------------------------------------------------------|----------------------------------------------------------------------------------------------------|--------------------------------------------------------------------------|----------------------------------------------------------------------------------------------------|
|                                                                                                    | Filer Rediger Vis Funktio                                                                                       | Meddelelse Hjælp                                                         |                                                                                                    |
| 2                                                                                                    | 🎽 📩 🥪                                                                                                    | 🛯 🞍 🗶 📹 🕠 🖻                                                              |                                                                                                    |
| Papirkury Outpok Express                                                                                         | Opret med Besvar                                                                                                | var til alle Videresend Udskriv Slet Send/mod Adresser Søg               |                                                                                                    |
| CHARTER ST                                                                                                    | 🖗 Indbakke                                                                                                    |                                                                          |                                                                                                    |
| A CI                                                                                                    | Mapper ×                                                                                                    | 에 약 Fra Ti Konto Emne                                                    | e Størrelse Modtaget 🗸 Sendt 🏤 🦄                                                                            |
|                                                                                                    | 🚰 🖏 Outlook Express                                                                                             | ŷ                                                                        | : Redelegering] - syddjursportalen.dk og kultursyddjurs 11KB 31-01-2009 02:32 31-01-2009 02                 |
| Advanate                                                                                                    | 😧 🖻 🏈 Lokale mapper                                                                                             | MUNKHOLM7@aol.com DaisydogI@aol.com Birte@Djursland5.net Woma            | an Speeder 19KB 30-01-2009 22:02 30-01-2009 21:59                                                           |
|                                                                                                    | □ ( Indbakke (126)                                                                                              | MUNKHOLM7@aol.com DaisydogI@aol.com Birte@Djursland5.net Fwd: C          | CARD TRICK 7KB 30-01-2009 00:13 30-01-2009 00:04                                                            |
|                                                                                                    | - Val Birte                                                                                                    | MUNKHOLM7@aol.com Daisydogl@aol.com Birte@Djursland5.net CARD            | 0 TRUCK 448 29-01-2009 23:58 29-01-2009 23:50                                                               |
| Adulta Dander C                                                                                                  | Sisse                                                                                                    |                                                                          | NOTE 11 SHUG 32XB 22-01-2009 02049 27-01-2009 02047                                                         |
| Auble Reduct of This Cave Intil                                                                                  | Coodence                                                                                                    | Monens Munkholm Birte Targensen Birte@DiurslandS.net Re: Sk              | Prv. We doint do units anymore, do we? 0005 27-01-2009 23:49 27-01-2009 23:47                               |
|                                                                                                    | G Slattat post (1218)                                                                                           | MUNKHOLM7@aol.com Birte@Diursland5.net: mog Birte@Diursland5.net Ewd: N  | Nu falder boligoriserne også kraftigt i provinsen - Artikel fra dr.dk 5KB 26-01-2009 14:35 26-01-2009 14:34 |
|                                                                                                    | Si Kladder                                                                                                    | Mols-Linien A/S Birte@Djurslands.net Birte@Djursland5.net Reserv         | rvationsbelvæftelse: nummer 10231359 73KB 26-01-2009 13:46 26-01-2009 13:45                                 |
|                                                                                                    |                                                                                                    | MUNKHOLM7@aol.com RMILLER@CAMECOINC.COM Birte@Djursland5.net Fwd: F      | Peanuts 7KB 25-01-2009 18:13 25-01-2009 18:11                                                               |
| Ad Watch indk cave hier                                                                                          |                                                                                                    | Gert B. Nielsen Internetkonti                                            | 13KB 25-01-2009 13:36 25-01-2009 13:44                                                                      |
| and the second second                                                                                            |                                                                                                    | Ge Mogens Munichol                                                       | 2097KB 25-01-2009 12:37 25-01-2009 12:14                                                                    |
|                                                                                                    |                                                                                                    | Dijarke@djurslan Alle Post Nyheder Adresseliste                          | 11KB 24-01-2009 18:17 24-01-2009 18:17                                                                      |
|                                                                                                    |                                                                                                    | U AMUNKHOLM7@a                                                           | 3793KB 23-01-2009 21:49 23-01-2009 21:44                                                                    |
| Arcade Bubbles Roling Marbles                                                                                    | Kontaktpersoner 🔹 🗙 🗙                                                                                           | Konto Type Forbindelse                                                   | Ejem 8/8 23-01-2009 12:00 23-01-2009 11:31                                                                  |
| and the second second second                                                                                     | Birte Jørgensen                                                                                                 | Bitte@Djursland post (standard) Alle tilgængelige                        | Enerskaher 558 23-01-2009 11:36 23-01-2009 11:33                                                            |
|                                                                                                    | Bjarke Nielsen                                                                                                  | Set pop3 durs net post Alle bigængelige                                  | 5KB 22 01 2000 02:40 22 01 2000 02:40                                                                       |
|                                                                                                    | BHenrik                                                                                                    | a: MUNKHOLM7@aol.com 🗧 Egenskaber for Peter Jensen hos GrenaaS.net 🛛 🛜 🔀 | Benyk som gtandard                                                                                          |
| AVG Free 8.0 3DHotslots                                                                                          | BHenrik                                                                                                    | nne: Woman Speeder                                                       | Ironater                                                                                                    |
|                                                                                                    | Bundy Munkholm                                                                                                  | Generelt Servere Forbindelse Sikkerhed Avanceret                         |                                                                                                    |
|                                                                                                    | Mads Bech Madsen                                                                                                | Serverens portnumre                                                      | Eksporter                                                                                                   |
|                                                                                                    | Mogens Munkholm                                                                                                 | Ildriende port (SMTR): 25 Standardedationer                              |                                                                                                    |
| Skype Google Earth                                                                                               | BMunin Teatret                                                                                                  | Makes Perfect Set                                                        |                                                                                                    |
| and the second second second second second second second second second second second second second second second | BMunkholm Mogens                                                                                                | Uenne server kræver en sikker forbindelse (55L)                          | Angw reekketøige                                                                                            |
|                                                                                                    | DimUNKHOLM7@aol.com                                                                                             | Indgående post (POP3): IIU                                               |                                                                                                    |
|                                                                                                    | Dinevss@netatonce.net                                                                                           | Denne server kræver en sikker forbindelse (SSL)                          | Luk                                                                                                    |
| 7-kabale Smart Cam Plus                                                                                          | Permile Nicolajsen                                                                                              |                                                                          |                                                                                                    |
| NO. 1 A AND DOLLAR                                                                                               | Episse jørgensen                                                                                                | Servertimeout                                                            |                                                                                                    |
|                                                                                                    |                                                                                                    | Kort Lang 1 minut                                                        |                                                                                                    |
|                                                                                                    |                                                                                                    | Infrantiska                                                              |                                                                                                    |
| auktion.txt Monster Trucks Nitro                                                                                 |                                                                                                    |                                                                          |                                                                                                    |
| Demo                                                                                                    | The second second second second second second second second second second second second second second second se | Opdel meddeleiser, der er større end 60 🔅 KB                             |                                                                                                    |
|                                                                                                    | <b>4</b>                                                                                                    | Did you hear                                                             | rself out of a speeding ticket by telling the young officer that she had to                                 |
|                                                                                                    | ŝ.                                                                                                    | get there being                                                          |                                                                                                    |
| Genvei til Norton Security Scan                                                                                  |                                                                                                    | tem en kopi al meddeleiser på serviren                                   |                                                                                                    |
| CCF24042008_00                                                                                                   | 8                                                                                                    | 🗌 Fjern meddelelser fra septemen efter 🛛 💲 dag(e)                        |                                                                                                    |
|                                                                                                    |                                                                                                    | Figer accounters når de er sletter o Slettet post                        |                                                                                                    |
|                                                                                                    |                                                                                                    | Good Credit Score i                                                      |                                                                                                    |
| Kommandepremet Absolutist's Game                                                                                 |                                                                                                    |                                                                          |                                                                                                    |
| Colection                                                                                                    | C                                                                                                    | OK Annuler Anvend                                                        |                                                                                                    |
| 10 - 11 - 10 - 11 - 1                                                                                            |                                                                                                    |                                                                          |                                                                                                    |
| RM                                                                                                    | 1360 meddelelse(r). 126 ulæst                                                                                   |                                                                          | 💂 Arbejder online 🛛 🔼 Fejl                                                                                  |
| Lommerenner Botate Mania                                                                                         |                                                                                                    |                                                                          |                                                                                                    |
|                                                                                                    |                                                                                                    |                                                                          |                                                                                                    |
| The second second second                                                                                         | March 1998                                                                                                    |                                                                          |                                                                                                    |
| 🛃 start 🛛 🙆 🖉 🖄 😂 🐧                                                                                              | 🔋 🖴 오 🚼 💥 🖿 🚳                                                                                                   | SqumeMal 1.4.9a 🔣 Microsoft Office Pictu 🕼 Indbakke - Outlook E          | DA 🤇 🕇 💆 😗 08:36                                                                                            |

Den øverst boks gik nu væk og tilbage har vi den boks som lå bagved. Her kan vi nu se det beskrivende navn som vi gav den nye konto. Vi har nu oprettet den nye konto i Outlook Express og har indstillet programmet hensigtsmæssigt. Så nu lukker vi boksen Internetkonti ved at klikke på Luk knappen.

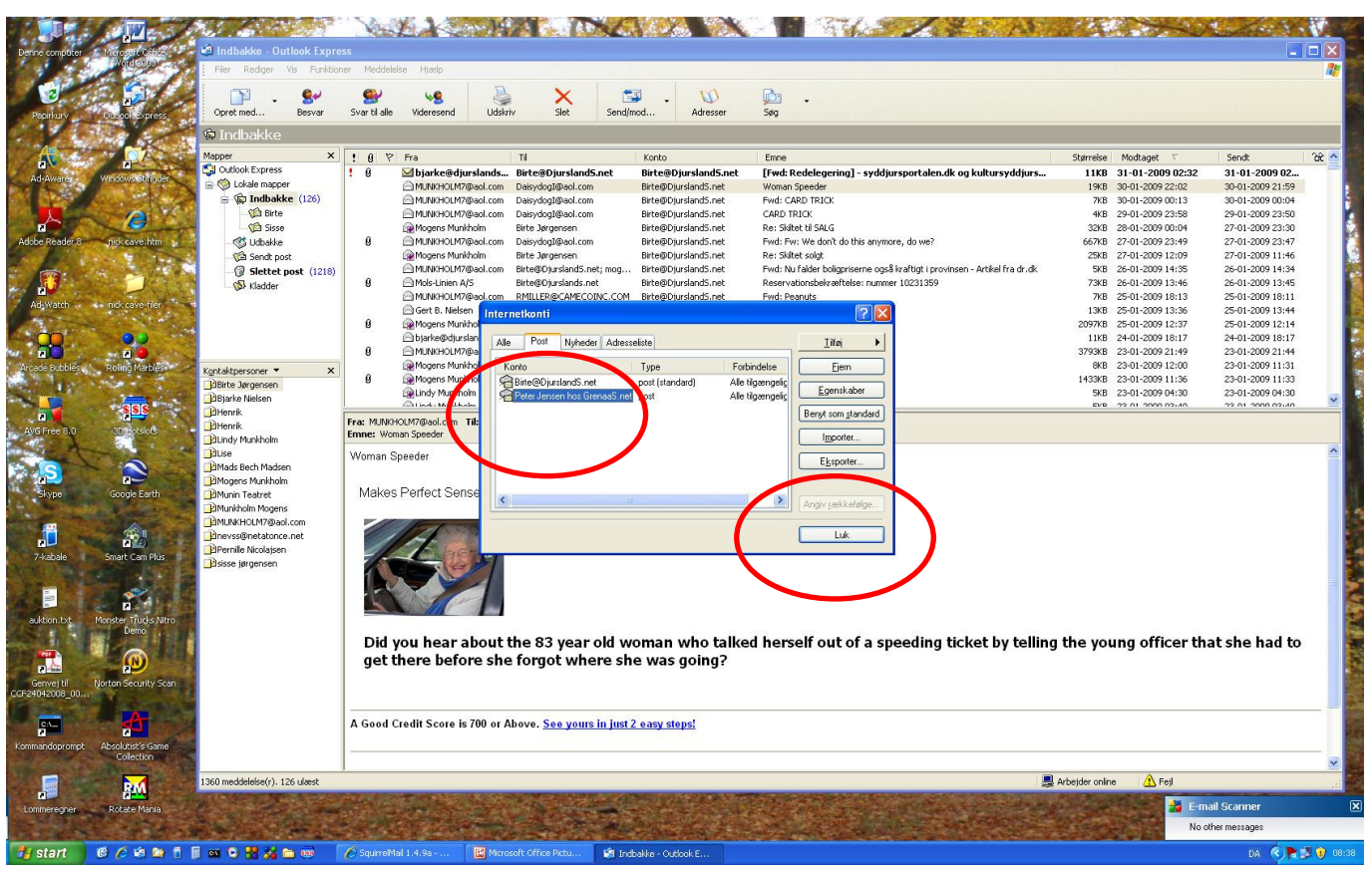

Vi kan nu klikke på Send og modtag knappen på værktøjspanelet, eller hvis vi kun vil hente e-mail sendt til den nye konto kan vi klikke på pilen til højre for knappen, og på den liste der derved vises klikke på kontoens beskrivende titel, som vist her under:

|                                                                            |                                                                                                    |                                                                                                    | NAL YOM                                                                                                    |                                                |                                                      |                                                                                                    |                | 1740             | Salar St.        | 1.1      |
|----------------------------------------------------------------------------|----------------------------------------------------------------------------------------------------|----------------------------------------------------------------------------------------------------|----------------------------------------------------------------------------------------------------|------------------------------------------------|------------------------------------------------------|----------------------------------------------------------------------------------------------------|----------------|------------------|------------------|----------|
| Denne computer                                                             | A More all O line                                                                                                    | 🗐 Indbakke - Outlook Expre                                                                                                    | ess                                                                                                    |                                                |                                                      |                                                                                                    |                |                  |                  |          |
| 1 8 8                                                                      | Wordshus                                                                                                    | Filer Rediger Vis Funktion                                                                                                    | oner Meddelelse Hjælp                                                                                                    |                                                |                                                      |                                                                                                    |                |                  |                  |          |
| 1                                                                          |                                                                                                    |                                                                                                    |                                                                                                    | N I                                            |                                                      | P.                                                                                                    |                |                  |                  |          |
| 100 C                                                                      | 1                                                                                                    | Opret med Besvar                                                                                                    | Svar til alle Wideresend Uldskri                                                                                                    | v Slet Set                                     | adimod Adresser                                      | Sec.                                                                                                    |                |                  |                  |          |
| Papirkurv                                                                  | Outdokexpress                                                                                                    |                                                                                                    |                                                                                                    | , 300 300                                      | Send on modtan alle                                  | Child                                                                                                    |                |                  |                  |          |
| -                                                                          | and the second                                                                                                    | ₩ Indbakke                                                                                                    | 1.                                                                                                    |                                                | les" are                                             | Current                                                                                                    |                |                  |                  |          |
|                                                                            | PART A                                                                                                    | Mapper X                                                                                                    | 1 0 7 Fra                                                                                                    | П                                              | end alle                                             |                                                                                                    | Størrelse      | Modtaget V       | Sendt            | ି କ      |
| Ad-Awares                                                                  | Windows Stiffinder                                                                                                    | Cuddok Express                                                                                                    | 9 Djarke@djurslands                                                                                                    | Birte@Djursland                                | Birte@Djursland5.net (standard)                      | edelegering] - syddjursportalen.dk og kultursyddjur                                                                     | s 11KB         | 31-01-2009 02:32 | 31-01-2009 02    |          |
| ALC: NO.                                                                   |                                                                                                    | Indbakke (126)                                                                                                    | MUNKHOLM7@aol.com                                                                                                    | DaisydogI@aol.c.m                              | Peter Jensen hos GrenaaS.net                         | RD TRICK                                                                                                    | 7KB            | 30-01-2009 00:13 | 30-01-2009 00:04 |          |
|                                                                            | 6 34                                                                                                    | 😭 Birte                                                                                                    | MUNKHOLM7@aol.com                                                                                                    | DaisydogI@aol.com                              | Birte@Djursland5.net                                 | CALD TRICK                                                                                                    | 4KB            | 29-01-2009 23:58 | 29-01-2009 23:50 |          |
| 2                                                                          |                                                                                                    | - 🌾 Sisse                                                                                                    | Regens Munkholm                                                                                                    | Birte Jørgensen                                | Birte@DjurslandS.net                                 | P. Skiltet til SALG                                                                                                    | 32KB           | 28-01-2009 00:04 | 27-01-2009 23:30 | ÷.       |
| Adobe Reader 8                                                             | nick cave.htm                                                                                                    | - 🎯 Udbakke                                                                                                    | MUNKHOLM7@aol.com                                                                                                    | DaisydogI@aol.com                              | Birte@Djursland5.net                                 | Fwd: Fw: We don't do this anymore, do we?                                                                               | 667KB          | 27-01-2009 23:49 | 27-01-2009 23:47 |          |
|                                                                            |                                                                                                    | Sendt post                                                                                                    | Mogens Munkholm                                                                                                    | Birte Jørgensen                                | to@DiurslandS e                                      | Re: Skiltet solgt                                                                                                    | 25KB           | 27-01-2009 12:09 | 27-01-2009 11:46 | 10 A     |
|                                                                            | 1 . A . A . A . A . A . A . A . A . A .                                                                                                    | - G Slettet post (1218)                                                                                                    | MUNKHOLM/@aoi.com                                                                                                    | Birte@Djursland5.net; moj                      | J Birtel@Djursland5.net                              | Hwd: Nu raider boligpriserne også kraftigt i provinsen - Artikel fra dr. d<br>Decenustionshels aftelser summer 102212E0 | K 5KB          | 26-01-2009 14:35 | 26-01-2009 14:34 | 1        |
| e 🛃                                                                        |                                                                                                    | Kladder                                                                                                    | MINKHOLM7@aol.com                                                                                                    | BITTERED DISTANCE OF CONCERNING OF             | M Birte@DiurslandS.net                               | Find: Deaputs                                                                                                    | 73KB<br>7KB    | 25-01-2009 13:46 | 25-01-2009 13:45 |          |
| Ad-Watch                                                                   | nick cave-filer                                                                                                    |                                                                                                    | Gert B. Nielsen                                                                                                    | biarke@diurslands.net: 'Vi                     | Birte@Diursland5.net                                 | SV: At ses i vinterferien                                                                                               | 13KB           | 25-01-2009 13:36 | 25-01-2009 13:44 |          |
| Martin -                                                                   |                                                                                                    |                                                                                                    | Ø 😥 Mogens Munkholm                                                                                                    | Birte Jørgensen                                | Birte@Djursland5.net                                 | Re: Billeder fra urnenedsættelse                                                                                        | 2097KB         | 25-01-2009 12:37 | 25-01-2009 12:14 |          |
| 00                                                                         | 9.9                                                                                                    |                                                                                                    | 🖻 bjarke@djurslands.net                                                                                                    | Gert B. Nielsen; 'Vibeke An                    | Birte@DjurslandS.net                                 | At ses i vinterferien                                                                                                   | 11KB           | 24-01-2009 18:17 | 24-01-2009 18:17 | - E.     |
| ··· • • • • • •                                                            | 29                                                                                                    |                                                                                                    | MUNKHOLM7@aol.com                                                                                                    | RMILLER@CAMECOINC.C                            | OM Birte@DjurslandS.net                              | Old America                                                                                                    | 3793KB         | 23-01-2009 21:49 | 23-01-2009 21:44 | 10       |
| Arcade Bubbles                                                             | Roling Marbles                                                                                                    | Kontaktpersoner 🔹 🗙 🗙                                                                                                    | Mogens Munkholm                                                                                                    | Birte - Søster Jørgensen; f                    | 1 Birte@DjurslandS.net                               | Billeder fra urnenedsættelse                                                                                            | 8KB            | 23-01-2009 12:00 | 23-01-2009 11:31 | 1        |
| 1.1                                                                        | 1. The state of the state of th                                                                                                    | Birte Jørgensen                                                                                                    | B Day Mogens Munkholm                                                                                                    | Birte - Søster Jørgensen; i<br>Jørgensen Birte | Birte@Djursland5.net                                 | 3 Fantastiske rotos<br>Ew: INTERNET NPGT 101551                                                                         | 14JJKD<br>SVB  | 23-01-2009 11:36 | 23-01-2009 11:33 |          |
|                                                                            | elele                                                                                                    | Bjarke Nielsen                                                                                                    | Tinde Multichem                                                                                                    | Thomas Veistanson                              | Distantification of a st                             | Dou INTERNET NECT 101EE1                                                                                                | EVD            | 22 01 2000 02:40 | 22.01.2000.02/40 | × 1      |
| . 21                                                                       |                                                                                                    | Blienrik                                                                                                    | Fra: MUNKHOLM7@aol.com Til: Daisyde                                                                                                    | ogI@aol.com                                    |                                                      |                                                                                                    |                |                  |                  |          |
| AVG Free 8.0                                                               | SDIFictsfolds                                                                                                    | BLindy Munkholm                                                                                                    | Emne: Woman Speeder                                                                                                    |                                                |                                                      |                                                                                                    |                |                  |                  |          |
| Skype<br>Skype<br>7-4:2bale<br>euktion tot<br>Genves Hi<br>CGE24042208-00. | Goode Earth<br>Goode Earth<br>Can Plus<br>Far Can Plus<br>Far Can Far Can Far | Desa<br>Dindad Bech Madsen<br>Bihurn Teath<br>Bihurn Teath<br>Bihurn Koten<br>Bihurkholm Mogens<br>Bihurk-Holl Mitael.com<br>Bihurk-Holl Mitael.com<br>Bihurk-Holl Mitael.com<br>Bihurk-Holl Mitael.com<br>Bihurk-Holl Mitael.com<br>Bihurk-Holl Mitael.com<br>Bissee jørgensen | Woman Speeder<br>Makes Perfect Sense to Mi<br>Makes Perfect Sense to Mi<br>Did you hear about the<br>get there before she<br>A Good Credit Score is 700 or A | El<br>the 83 year old<br>forgot where s        | woman who talke<br>she was going?<br>st2 easy steps! | d herself out of a speeding ticket by tel                                                                               | ling the yo    | ung officer th   | at she had to    |          |
|                                                                            | Collection                                                                                                    | 1360 meddelelse(r), 126 ulvest                                                                                                    |                                                                                                    |                                                |                                                      |                                                                                                    | Arbeider onlin | e 🔥 Feil         |                  | <b>_</b> |
|                                                                            | <b>***</b>                                                                                                    |                                                                                                    | AND TOTAL CONTRACT ROOM                                                                                                    | No. of Concession, Name                        |                                                      |                                                                                                    | and the state  |                  | And Taking and   |          |
| Lommeregner                                                                | Rotate Mania                                                                                                    |                                                                                                    |                                                                                                    |                                                |                                                      |                                                                                                    |                |                  | TRAY             | Sec.     |
| 🐉 start                                                                    | 666911                                                                                                    | i 📾 💿 🚼 🎉 🖿 🚳 🗌                                                                                                    | 🖉 SqurreMal 1.4.9a 🔣 Micro                                                                                                    | soft Office Pictu 🧌                            | Indbakke - Outlook E                                 |                                                                                                    |                |                  | DA 🔇             | 08:49    |